# PERMOHONAN LEGALISASI ELEKTRONIK

## **REGISTRASI LEGALISASI**

#### 1. Registrasi Akun

Untuk masuk ke Aplikasi Legalisasi, pemohon terlebih dahulu masuk ke halaman Website, yaitu http://legalisasi.ahu.go.id/. Berikut tampilan halaman awal Aplikasi Legalisasi untuk AHU. Pilih Menu legalisasi untuk memulai seperti pada gambar dibawah ini.

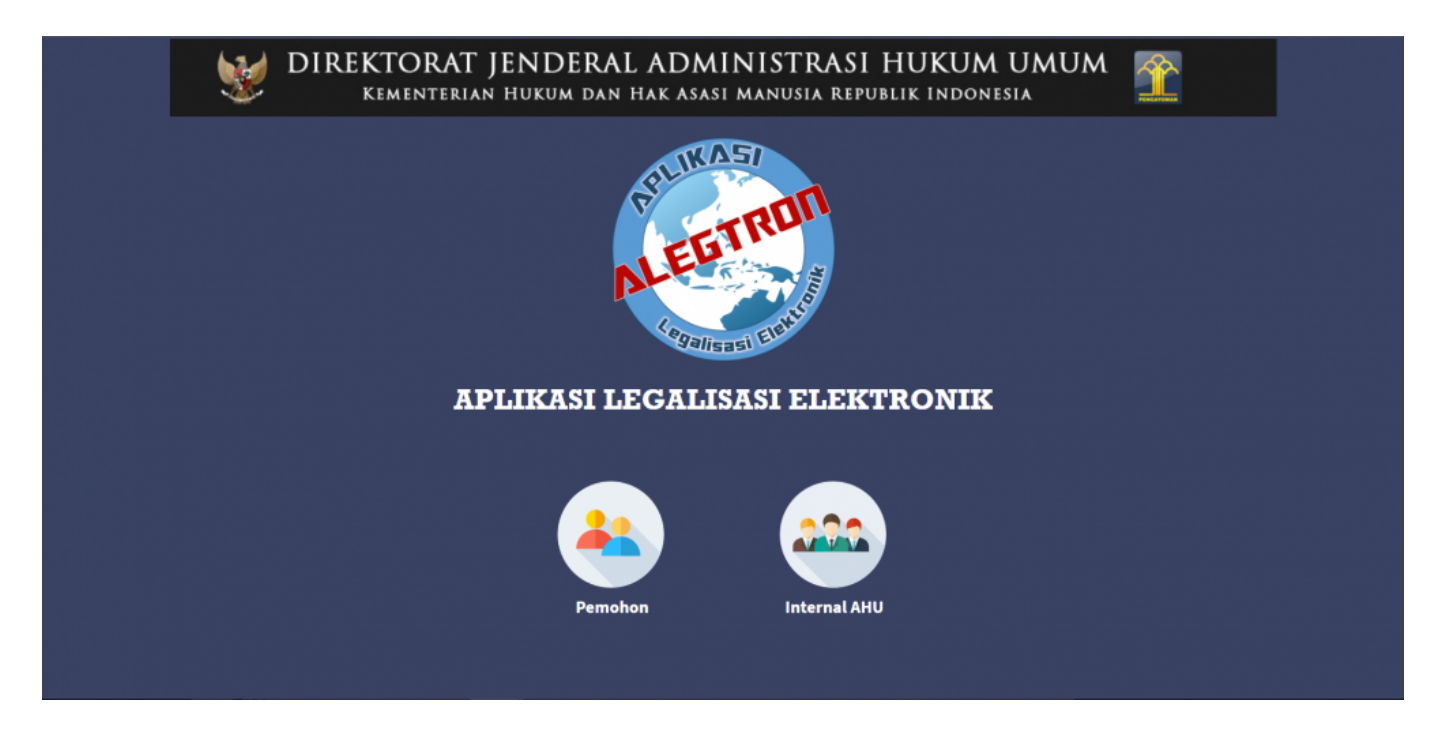

Pada halaman awal Aplikasi Legalisasi Elektronik ini tampil dengan 2 pilihan, yaitu:

- Pemohon
- Internal AHU

Untuk melakukan permohonan, pemohon dapat memilih icon menu **Pemohon**, maka akan tampil halaman seperti gambar berikut.

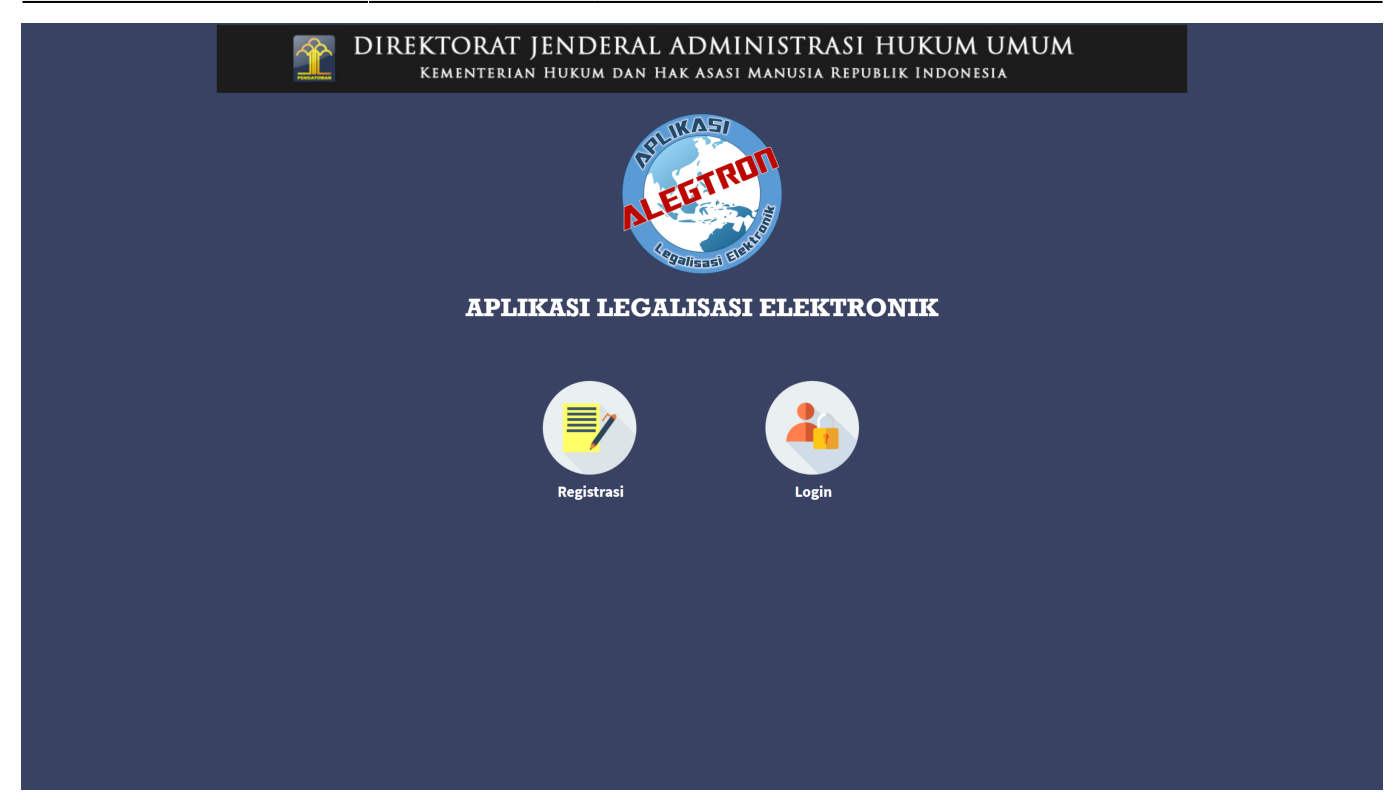

Pada halaman Pemohon terdapat 2 pilihan, antara lain:

- Registrasi
- Login

A. Untuk dapat melakukan Permohonan Legalisasi, harus melakukan registrasi terlebih dahulu dengan memilih icon menu **Registrasi**.

B. Setelah klik icon menu **Registrasi**, lakukan registrasi dengan mengisi *form* seperti gambar berikut.

| <u>.</u> | DIREKTORAT JENDERAL ADN<br>Kementerian Hukum dan Hak Asa                                                                                                    | IINISTRASI HUKUM UMUM<br>SI MANUSIA REPUBLIK INDONESIA                                                                                                    | <u> </u> |
|----------|----------------------------------------------------------------------------------------------------|----------------------------------------------------------------------------------------------------|----------|
|          | ALEE                                                                                                    | TRU                                                                                                    |          |
|          | ADI IVASI LEGAL                                                                                                    | TELET                                                                                                    |          |
|          | Mohon untuk mangigi formul                                                                                                    | ir pendaftaran akun dibawah ini                                                                                                    |          |
|          | Mohon untuk mengisi formul<br>Nama Lengkap *                                                                                                    | ir pendaftaran akun dibawah ini<br>Username *                                                                                                    |          |
|          | Mohon untuk mengisi formul<br>Nama Lengkap *<br>Nama Lengkap                                                                                                    | ir pendaftaran akun dibawah ini<br>Username *<br>Username                                                                                                    |          |
|          | Mohon untuk mengisi formul<br>Nama Lengkap<br>Jenis Kelamin •<br>- Pilih -                                                                                                    | ir pendaftaran akun dibawah ini<br>Username *<br>Username<br>Email *<br>*Disarankan menggunakan email Gmail                                                                    |          |
|          | Mohon untuk mengisi formul<br>Nama Lengkap *<br>Nama Lengkap<br>Jenis Kelamin *<br>- Pilih - v<br>Nomor Handphone *                                                           | ir pendaftaran akun dibawah ini<br>Username *<br>Username<br>Email *<br>*Disarankan menggunakan email Gmail<br>user@gmail.com                                                  |          |
|          | Mohon untuk mengisi formul<br>Nama Lengkap *<br>Nama Lengkap<br>Jenis Kelamin *<br>- Pilih - •<br>Nomor Handphone *<br>Nomor Handphone                                        | ir pendaftaran akun dibawah ini<br>Username *<br>Username<br>Email *<br>*Disarankan menggunakan emall Gmail<br>user@gmail.com<br>Password *                                    |          |
|          | Mohon untuk mengisi formul Nama Lengkap Jenis Kelamin Pilih Nomor Handphone Nomor Handphone Nomor Identitas (KTP/SIM/Paspor) *                                                | ir pendaftaran akun dibawah ini<br>Username *<br>Username<br>Email *<br>*Disarankan menggunakan email Gmail<br>user@gmail.com<br>Password *<br>Password                        |          |
|          | Mohon untuk mengisi formul Nama Lengkap * Jenis Kelamin * - Pilih - * Nomor Handphone * Nomor Identitas (KTP/SIM/Paspor) * Nomor Identitas (KTP/SIM/Paspor)                   | ir pendaftaran akun dibawah ini<br>Username *<br>Username<br>Email *<br>*Disarankan menggunakan email Gmail<br>user@gmail.com<br>Password *<br>Password *                      |          |
|          | Mohon untuk mengisi formul<br>Nama Lengkap •<br>Jenis Kelamin •<br>- Pilih - •<br>Nomor Handphone •<br>Nomor Identitas (KTP/SIM/Paspor) •<br>Nomor Identitas (KTP/SIM/Paspor) | ir pendaftaran akun dibawah ini<br>Username *<br>Username<br>Email *<br>*Disarankan menggunakan email Gmail<br>user@gmail.com<br>Password *<br>Password *<br>Ulangi Password * |          |

- C. Form Registrasi Legalisasi terdiri dari:
- Nama Lengkap : Masukkan Nama Lengkap (wajib isi).
- Jenis Kelamin : Pilih Jenis Kelamin (wajib isi).
- Email : Masukkan alamat *email* yang aktif untuk menerima pesan aktivasi proses registrasi (wajib isi).
- Nomor Handphone : Masukkan Nomor Handphone (wajib isi).
- Nomor Identitas (KTP/SIM/Paspor) : Masukkan Nomor Identitas (KTP/SIM/Paspor) (wajib isi).
- Username : Masukkan username pemohon (wajib isi).
- Password : Masukkan password pemohon (wajib isi).
- Ulangi Password : Masukkan ulangi password (wajib isi).

D. Setelah mengisi *form* registrasi, klik tombol Daftar maka akan menampilkan pop up seperti gambar berikut.

| Registrasi Berhasil                                                         | × |
|-----------------------------------------------------------------------------|---|
| Silahkan cek email pada inbox atau spam untuk melakukan aktivasi akun anda. |   |
| Saya Mengerti                                                               |   |
| Saya Mengerti                                                               |   |

E. Klik tombol untuk kembali ke halaman utama, kemudian cek email yang telah didaftarkan pada saat pengisian *form* registrasi.

### 2. Aktivasi Akun

Setelah mengisi form registrasi, pemohon mengecek email untuk mengaktifkan akun. Berikut isi dari pesan aktivasi akun pada email yang telah didaftarkan pada saat mengisi form registrasi :

| D 👷 D | REKTORAT JENDERAL ADMINISTRASI HUKUM UMUM KEMENTERIAN HUKUM DAN HAK ASASI MANUSIA REPUBLIK INDONESIA                                                           |  |
|-------|----------------------------------------------------------------------------------------------------|--|
|       | Terima Kasih Anda Telah Mendaftar di<br>Aplikasi Legalisasi Elektronik (APLE) Ditjen AHU                                                                       |  |
|       | Username :<br>Password :<br>Email :                                                                                                    |  |
|       | Aktivasi Akun                                                                                                    |  |
|       | Silahkan login dengan menggunakan User dan Password diatas                                                                                                    |  |
|       |                                                                                                    |  |
|       | Email ini dikirimkan secara otomatis oleh sistem, kami tidak melakukan pengecekan email yang dikirimkan ke email ini. Jika ada<br>pertanyaan, silahkan hubungi |  |

Aktivasi Akun

dan tampil halaman

Lakukan aktivasi akun dengan mengklik tombol Pernyataan bahwa Akun pemohon telah aktif. Kemudian pemohon dapat mengklik tombol Login, seperti gambar berikut.

| DIREKTORAT JENDERAL ADMINISTRASI HUKUM UMUM<br>Kementerian hukum dan hak asasi manusia republik Indonesia                                               | <b>1</b> |
|----------------------------------------------------------------------------------------------------|----------|
| APLIKASI LEGALISASI ELEKTRONIK                                                                                                    |          |
| <b>Terima kasih telah melakukan Aktifasi</b><br>Akun berhasil di Aktifasi<br>Silahkan Anda Login dengan menggunakan Username dan Password Anda<br>Login |          |

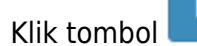

Login maka akan masuk ke halaman Login seperti gambar berikut.

| <b>VIREKTORA</b><br>Kementer | AT JENDERAL ADMINISTRASI HI<br>RIAN HUKUM DAN HAK ASASI MANUSIA REPUBLI | UKUM UMUM  |
|------------------------------|-------------------------------------------------------------------------|------------|
|                              | APLIKASI LEGALISASI ELEKTR                                              | ONIK       |
|                              | <b>login</b>                                                            |            |
|                              | Password                                                                |            |
|                              | Kembali Login +)<br>Lupa Password?<br>Kirim Ulang Aktifasi              | Registrasi |
|                              |                                                                         |            |

## LOGIN

#### **1. Login Pemohon**

Pemohon yang sudah melakukan aktivasi akun dapat membuat permohonan dengan *login* terlebih dahulu, pilih menu *login* pada halaman depan Aplikasi Legalisasi seperti gambar berikut ini.

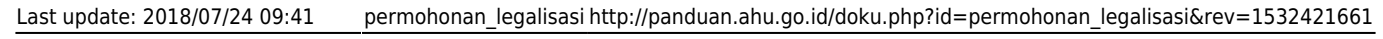

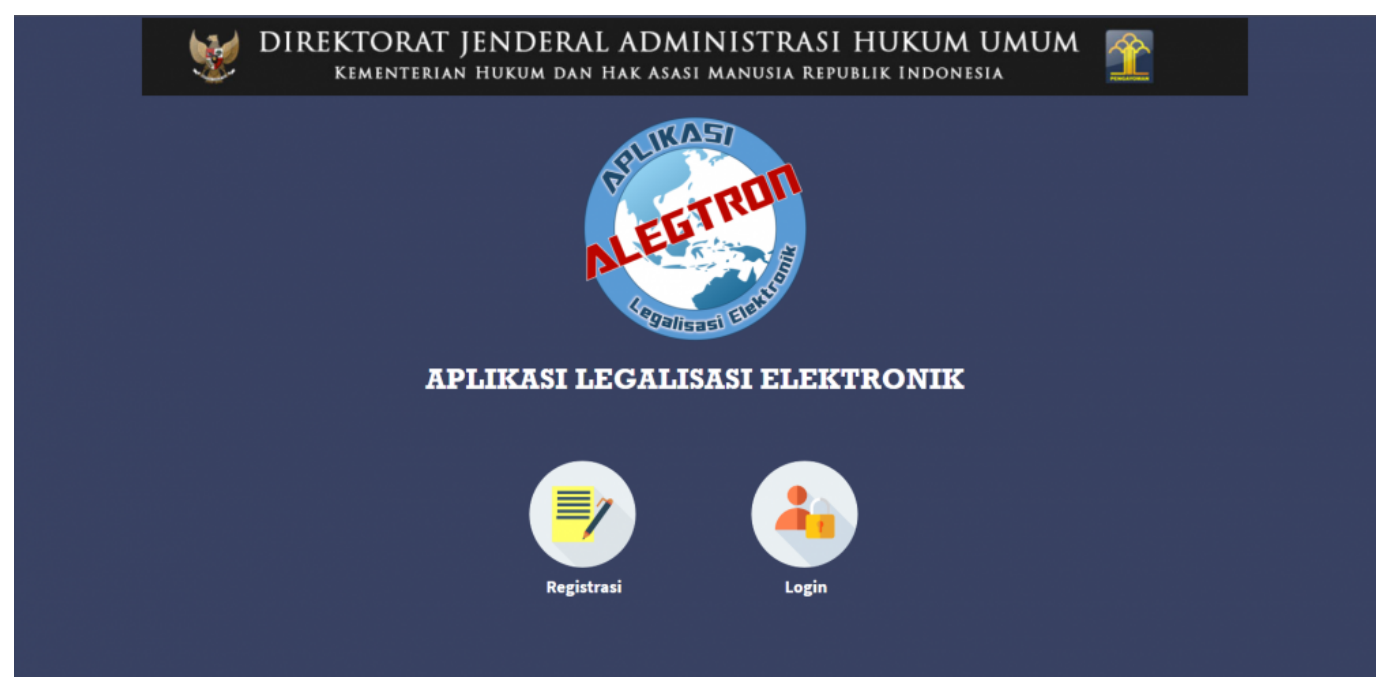

A. Klik icon menu Login, maka akan tampil halaman login Aplikasi Legalisasi seperti gambar berikut

| DIREKTORAT JENDERAL ADMINISTRASI<br>Kementerian Hukum dan hak asasi manusia repu | HUKUM UMUM 👚 |
|----------------------------------------------------------------------------------|--------------|
| APLIKASI LEGALISASI ELEKT                                                        | TRONIK       |
| login                                                                            |              |
| Username                                                                         |              |
| Password                                                                         |              |
| Kemember Me Kembali Login 🌩                                                      |              |
| Lupa Password?<br>Kirim Ulang Aktifasi                                           | Registrasi   |
|                                                                                  |              |

B. Isi Form Login, yang terdiri dari :

- Username : Masukkan Username (wajib isi)
- Password : Masukkan Password (wajib isi)

Klik tombol

Login Ð

untuk melanjutkan ke halaman permohonan yang akan dijelaskan selanjutnya.

#### 2. Ubah Password

Bagi pemohon yang ingin mengubah Password, berikut akan dijelaskan langkah-langkahnya.

A. Klik Nama Akun yang berada di pojok kanan atas seperti gambar berikut::

| Legalisasi          | ≡    |                                     |              |               |                       | <b>Д</b> 2 Winadya      |
|---------------------|------|-------------------------------------|--------------|---------------|-----------------------|-------------------------|
| MAIN MENU           | Bera | anda > Daftar Permohonan legalisasi |              |               |                       | 1                       |
| 🏶 Beranda           |      |                                     |              |               |                       | -                       |
| ▣ Permohonan V      | Daf  | tar Permohonan legalisasi           |              |               |                       |                         |
| O Daftar Permohonan |      |                                     |              |               |                       |                         |
| O Daftar Transaksi  | Bu   | at Permohonan                       |              |               |                       |                         |
|                     |      |                                     |              |               | Menam                 | pilkan 1-2 dari 2 item. |
|                     | #    | Tanggal Permohonan                  | Nama Lengkap | Jenis Kelamin | Tanggal Lahir         | Aksi                    |
|                     |      |                                     |              |               |                       |                         |
|                     | 1    | 17 10403 2010 12 10 10 10           | and a        | Reservation   | It is a reaction with | @ Lihat                 |
|                     | 2    | 10 March 2018 - 12 (71 M            |              | 1.00100       | 11. Hand 2018         | @Lihat                  |
|                     |      |                                     |              |               |                       |                         |

B. Setelah klik Nama Akun, maka akan tampil tombol **Ubah Password**.

| <b>Lega</b> lisasi  | =    |                                     |              |               |                   | û 2 Winadya             |
|---------------------|------|-------------------------------------|--------------|---------------|-------------------|-------------------------|
| MAIN MENU           | Bera | anda > Daftar Permohonan legalisasi |              |               | Ubah              | Password                |
| 🖶 Beranda           |      |                                     |              |               |                   |                         |
| Permohonan          | Daft | ar Permohonan legalisasi            |              |               |                   | eluar                   |
| O Daftar Permohonan |      |                                     |              |               |                   |                         |
| O Daftar Transaksi  | Bu   | at Permohonan                       |              |               |                   |                         |
|                     |      |                                     |              |               | Menam             | pilkan 1-2 dari 2 item. |
|                     | #    | Tanggal Permohonan                  | Nama Lengkap | Jenis Kelamin | Tanggal Lahir     | Aksi                    |
|                     |      |                                     |              |               |                   |                         |
|                     | 1    | 17 March 2018 - 12 49-28            | and a second | Reservation   | III Searcher 1998 | @ Lihat                 |
|                     | 2    | 10 Years 2018 (2017) 28             |              | 1.00.000      | 11. Novel 2018    | @ Lihat                 |
|                     |      |                                     |              |               |                   |                         |

| C. | Klik tombo |
|----|------------|
| be | rikut.     |

maka akan tampil halaman ubah password seperti gambar

| word     |
|----------|
|          |
| sword    |
| baceword |
| 8539010  |
| l        |

#### C. Isi form Ubah Kata Sandi (Password) yang terdiri dari:

Ubah Password

- Old Password : Masukkan Old Password (Kata Sandi Lama atau yang sedang dipakai)
- New Password : Masukkan New Password (Kata Sandi Baru yang akan diubah dan dipakai selanjutnya)
- Retype Password : Masukkan Retype Password (Ulangi Kata Sandi Baru yang akan diubah dan dipakai selanjutnya)

• Klik tombol Ganti untuk menyimpan sandi baru.

#### 3. Logout

Pemohon yang sudah selesai melakukan permohonan dapat me-logout akun dengan cara seperti berikut:

A. Klik Nama Akun yang berada di pojok kanan atas seperti gambar berikut:

| Legalisasi          | =   |                                       |              |               |                         | ¢2 Winadya              |
|---------------------|-----|---------------------------------------|--------------|---------------|-------------------------|-------------------------|
| MAIN MENU           | E   | Beranda > Daftar Permohonan legalisas | i            |               |                         | 1                       |
| 🖷 Beranda           |     |                                       |              |               |                         | -                       |
| Permohonan          | ~ D | aftar Permohonan legalisasi           |              |               |                         |                         |
| O Daftar Permohonan |     |                                       |              |               |                         |                         |
| O Daftar Transaksi  |     | Buat Permohonan                       |              |               |                         |                         |
|                     |     |                                       |              |               | Menam                   | pilkan 1-2 dari 2 item. |
|                     |     | # Tanggal Permohonan                  | Nama Lengkap | Jenis Kelamin | Tanggal Lahir           | Aksi                    |
|                     |     |                                       |              |               |                         |                         |
|                     | 1   | 1 The IS 140                          | No.          | Reargan       | It is a reaction of the | @Lihat                  |
|                     | -   | 2                                     |              | 1.00.000      | 0.1010/001              | @ Lihat                 |
|                     |     |                                       |              |               |                         |                         |

B. Setelah klik Nama Akun, maka akan tampil tombol Keluar.

| Legalisasi                                | =   |                                |                    |               |                          |                                       |
|-------------------------------------------|-----|--------------------------------|--------------------|---------------|--------------------------|---------------------------------------|
| MAIN MENU                                 | Ber | anda > Daftar Permohonan legal | lisasi             |               | Ubah                     | Password                              |
| 🖶 Beranda                                 |     |                                |                    |               |                          |                                       |
| 亘 Permohonan 🛛 🗸                          | Daf | tar Permohonan legalisasi      |                    |               |                          | nuar                                  |
| O Daftar Permohonan<br>O Daftar Transaksi | В   | uat Permohonan                 |                    |               | Menam                    | pilkan <b>1-2</b> dari <b>2</b> item. |
|                                           | #   | Tanggal Permohonan             | Nama Lengkap       | Jenis Kelamin | Tanggal Lahir            | Aksi                                  |
|                                           |     |                                |                    |               |                          |                                       |
|                                           | 1   | 17 Your 2018 11 4910           | and a              | Reservation   | All Department (1994)    | @ Lihat                               |
|                                           | 2   | 10 Years 2018 1217 18          |                    | 1.001100      | 01 Hard 2018             | ● Lihat                               |
|                                           |     |                                |                    |               |                          |                                       |
| C. Klik tombol                            |     | Keluar                         | maka akan tampil k | e halaman awa | al Aplikasi Legalisasi I | Elektronik.                           |

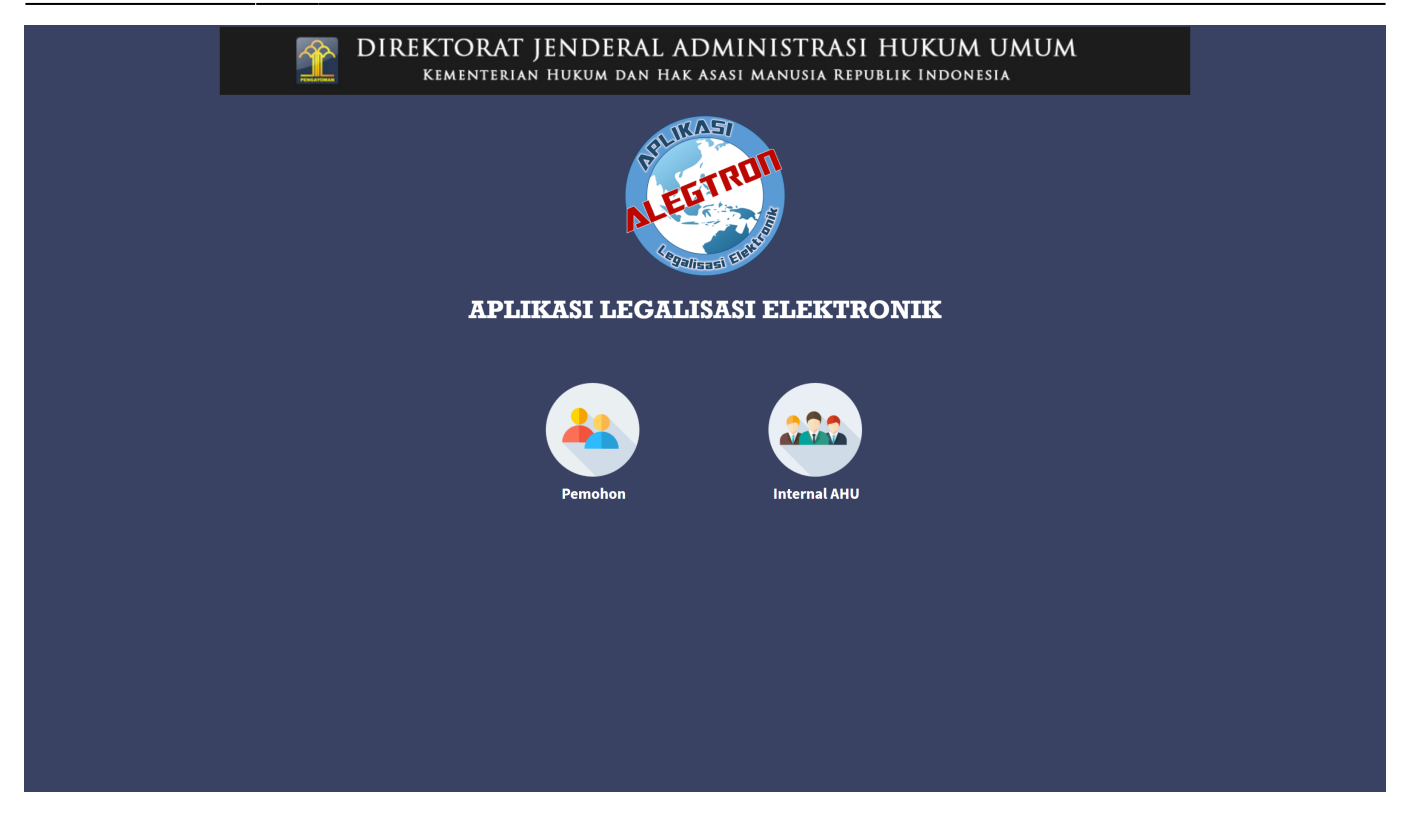

## **PERMOHONAN LEGALISASI**

#### 1. Buat Permohonan

Setelah pemohon berhasil login, maka akan masuk ke halaman Beranda seperti pada gambar berikut ini.

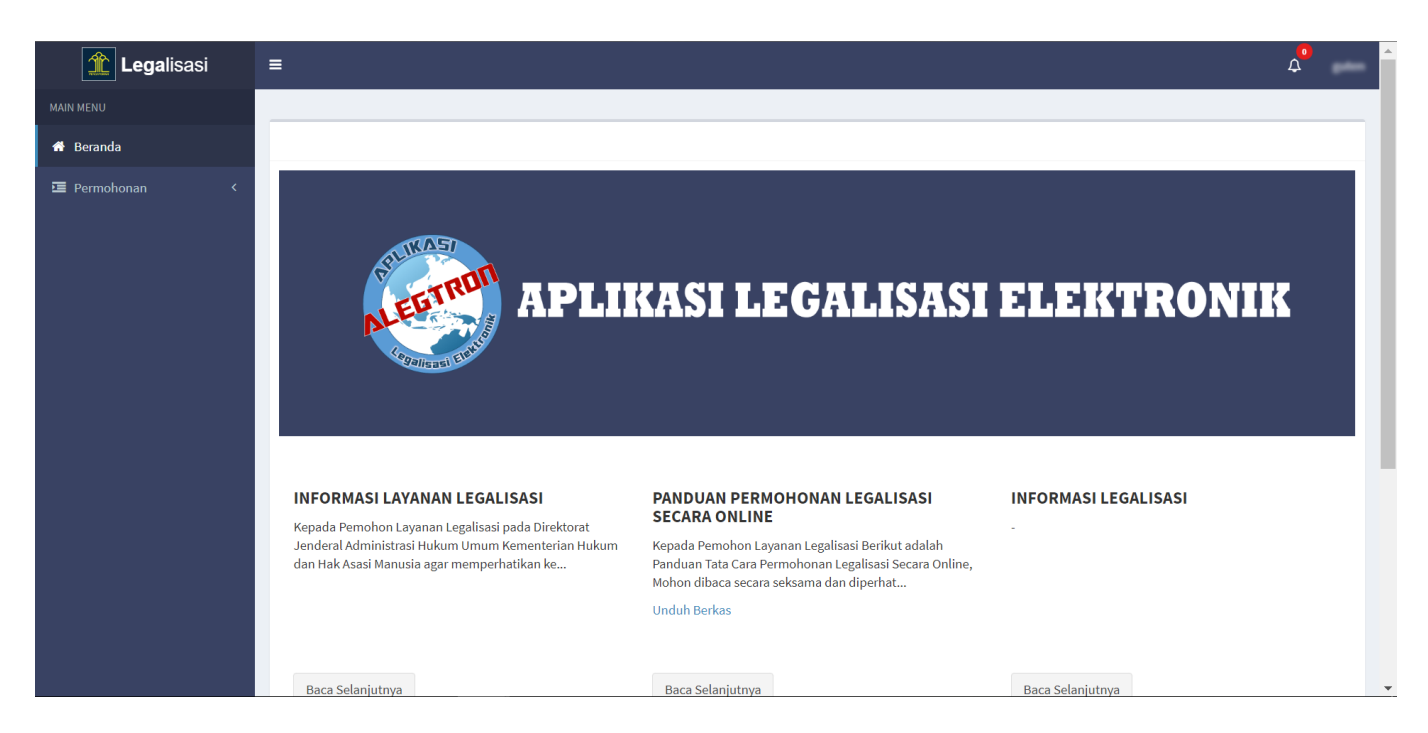

Pada halaman Beranda menampilkan Informasi Layanan Legalisasi dan Panduan Permohonan

Last update: 2018/07/24 09:41

Legalisasi.

• Klik tombol

untuk menampilkan informasi selengkapnya.

• Klik link Unduh Berkas untuk men-download Panduan Permohonan Legalisasi.

Untuk pemohon melakukan permohonan, klik menu Daftar Permohonan seperti gambar berikut.

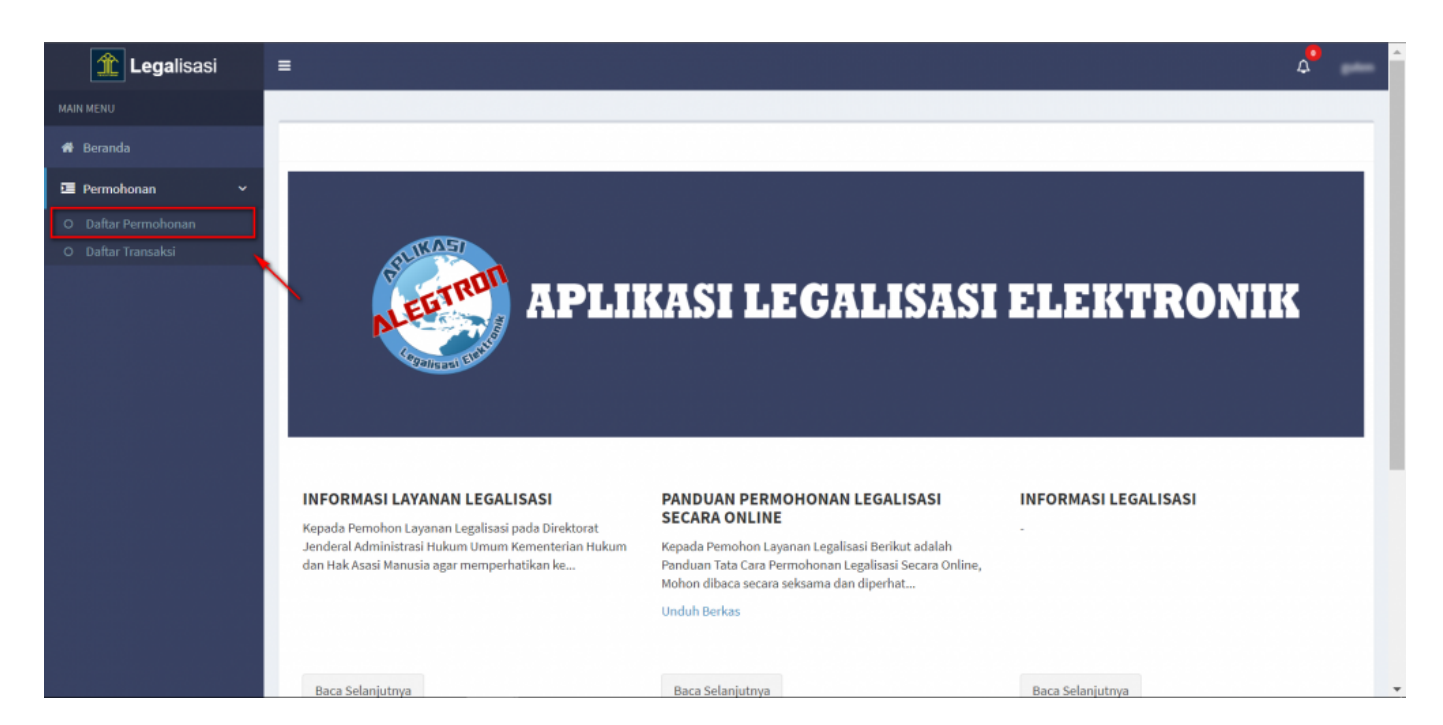

Kemudian tampil halaman Daftar Permohonan Legalisasi seperti gambar berikut.

| Legalisasi                                | =                                      |              |               | Ĺ             | 70   |
|-------------------------------------------|----------------------------------------|--------------|---------------|---------------|------|
| MAIN MENU                                 | Beranda > Daftar Permohonan legalisasi |              |               |               |      |
| 🖶 Beranda                                 |                                        |              |               |               |      |
| 🔄 Permohonan 🛛 🗸 🗸                        | Daftar Permohonan legalisasi           |              |               |               |      |
| O Daftar Permohonan<br>O Daftar Transaksi | Buat Permohonan                        |              |               |               |      |
|                                           | # Tanggal Permohonan                   | Nama Lengkap | Jenis Kelamin | Tanggal Lahir | Aksi |
|                                           |                                        |              |               |               |      |
|                                           | Tidak ada data yang ditemukan.         |              |               |               |      |
|                                           |                                        |              |               |               |      |
|                                           |                                        |              |               |               |      |

A. Klik tombol

Buat Permohonan

untuk melakukan permohonan.

B. Kemudian akan masuk pada **Langkah 1** yaitu form pengisian **Data Pemohon** pada halaman Permohonan Legalisasi seperti gambar berikut.

| Langkah 1 : Data Pemohon            |                        |         |                   |           |                                                                                                    |
|-------------------------------------|------------------------|---------|-------------------|-----------|----------------------------------------------------------------------------------------------------|
|                                     | 1                      |         | 2                 | 3         |                                                                                                    |
|                                     | Data Pemohon           | Dokum   | en Permohonan     | Pratinjau |                                                                                                    |
| Nama Lengkap *                      |                        |         | Kewarganegaraan P | emohon *  |                                                                                                    |
| Masukkan Nama Lengkap               |                        |         | - Pilih -         |           |                                                                                                    |
| Jenis Kelamin *                     |                        |         | Alamat *          |           |                                                                                                    |
| - Pilih -                           |                        | •       | Masukkan Alamat   |           |                                                                                                    |
| Tempat Lahir *                      | Tanggal Lahir *        |         |                   |           |                                                                                                    |
| Masukkan Tempat Lahir               | Masukkan Tanggal Lahir |         |                   |           |                                                                                                    |
| Nomor Handphone *                   |                        |         |                   |           | la de la della della della della della della della della della della della della della della della della della d |
| Masukkan Nomor Handphone            |                        |         |                   |           |                                                                                                    |
| Email *                             |                        |         |                   |           |                                                                                                    |
| Masukkan Email                      |                        |         |                   |           |                                                                                                    |
| Nomor Identitas (KTP/SIM/Paspor) *  |                        |         |                   |           |                                                                                                    |
| Masukkan Nomor Identitas (KTP/SIM/F | Paspor)                |         |                   |           |                                                                                                    |
|                                     |                        | Kembali | Berikutnya 🗲      |           |                                                                                                    |

C. Isi form Data Pemohon Permohonan Legalisasi yang terdiri dari:

- Nama Lengkap : Masukkan Nama Lengkap (wajib isi).
- Jenis Kelamin : Pilih Jenis Kelamin (wajib isi).
- Tempat Lahir : Masukkan tempat lahir (wajib isi)
- Tanggal Lahir : Pilih Tahun, Bulan dan Tanggal Lahir (wajib isi)
- Email : Masukkan alamat email (wajib isi).
- Nomor Identitas (KTP/SIM/Paspor) : Masukkan Nomor Identitas (KTP/SIM/Paspor) (wajib isi).
- Negara: Pilih Negara (wajib isi)
- Alamat Tempat Tinggal : Masukkan alamat tempat tinggal (wajib isi)

D. Klik tombol

Kembali

,maka akan kembali ke halaman Daftar Permohonan.

E. Klik tombol

Berikutnya 🔶

,maka akan masuk pada Langkah 2 yaitu form pengisian Dokumen Permohonan seperti pada gambar berikut:

| Lar | ngkah 2 : Dokumer       | n Permohonan            |                    |                                 |                                                  |               |         |      |
|-----|-------------------------|-------------------------|--------------------|---------------------------------|--------------------------------------------------|---------------|---------|------|
|     |                         |                         | 1                  | 2                               | 3                                                |               |         |      |
|     |                         | Data                    | Pemohon De         | okumen Permohonar               | Pratinjau                                        |               |         |      |
| J.  | enis Dokumen *          |                         |                    | Instansi/Lem                    | haga/Kantor Penerhit Dok                         | umen *        |         |      |
|     | - Pilih -               |                         |                    | <ul> <li>Masukkan I</li> </ul>  | nstansi/Lembaga/Kantor Pe                        | enerbit Dokum | en      |      |
| N   | omor Dokumen *          |                         |                    | Negara Tujua                    | n *                                              |               |         |      |
|     | Masukkan Nomor Dok      | kumen                   |                    | - Pilih -                       |                                                  |               |         | Ŧ    |
| J   | umlah Dokumen *         |                         |                    | Wilayah Tem                     | pat Pencetakan Stiker *                          |               |         |      |
|     | - Pilih -               |                         |                    | <ul> <li>Pusat Pelay</li> </ul> | yanan Jasa Hukum Cikini                          |               |         | •    |
| Т   | anggal Dokumen *        |                         |                    | Berkas Perm                     | ohonan *                                         |               |         |      |
|     | Masukkan Tanggal Do     | kumen                   |                    | *Ukuran mak                     | yang di izinkan hanya PDF<br>isimal 5 M <b>B</b> | , PNG, JPG    |         |      |
| Ν   | ama Pejabat Publik/U    | Jmum yang Menandatang   | zi Dokumen *       | *Anda bisa m                    | emilih beberapa berkas                           |               |         |      |
|     | Masukkan Nama Pejal     | bat Publik/Umum yang Me | nandatangi Dokumen | 🗁 Pilih File                    | ·                                                |               |         |      |
| J   | abatan *                |                         |                    |                                 |                                                  |               |         |      |
|     | Masukkan Jabatan        |                         |                    |                                 |                                                  |               |         |      |
|     |                         |                         |                    |                                 |                                                  |               |         |      |
|     |                         |                         | Kembali Simp       | an Dan Tambah 🕇                 | Simpan Dan Lanjutkan →                           |               |         |      |
| #   | Nama Dokumen            | Nomor Dokumen           | Jumlah Dokumen     | Tanggal Dokume                  | n Nama Pejabat                                   | Jabatan       | Lembaga | Aksi |
| Tic | lak ada data yang diter | mukan.                  |                    |                                 |                                                  |               |         |      |
|     |                         |                         |                    |                                 |                                                  |               |         |      |

F. Isi form Dokumen Permohonan Permohonan Legalisasi yang terdiri dari:

- Jenis Dokumen : Pilih Jenis Dokumen (wajib isi)
- Nomor Dokumen : Masukkan Nomor Dokumen (wajib isi)
- Jumlah Dokumen : Pilih Jumlah Dokumen (wajib isi). **Keterangan** : Jumlah Dokumen Legalisasi merupakan jumlah dari Jenis Dokumen dan Tanda Tangan Pejabat yang sama.
- Tanggal Dokumen : Pilih Tahun, Bulan dan Tanggal Dokumen (wajib isi)
- Nama Pejabat Publik/Umum yang Menandatangani Dokumen : Masukkan Nama Pejabat Publik/Umum yang Menandatangani Dokumen (wajib isi). Pilih Nama Pejabat apabila Nama Pejabat yang dimasukkan tampil dropdown (autocomplete) pada field Nama Pejabat. Jika Nama Pejabat yang dimasukkan tidak ada, maka tetap dapat dimasukkan manual (freetext).
- Jabatan : Pilih Jabatan apabila memilih Nama Pejabat yang tampil dropdown. Jika Nama Pejabat dimasukkan secara manual (freetext) maka Jabatan pun dimasukkan secara manual (freetext).
- Instansi/Lembaga/Kantor Penerbit Dokumen : Masukkan Instansi/Lembaga/Kantor Penerbit Dokumen (wajib isi)
- Negara Tujuan : Pilih Negara Tujuan (wajib isi)
- Wilayah Tempat Pencetakan Stiker : Default Pilih Pusat Pelayanan Jasa Hukum Cikini.
- Upload Berkas Permohonan : Pilih file Upload Berkas Permohonan (wajib isi). Keterangan :
  - 1. File yang di Upload berbentuk PDF, PNG, dan JPG
  - 2. Ukuran file yang di Upload maksimal 5 MB
  - 3. Dapat memilih dan mengupload beberapa berkas
  - 4. File yang di scan dan di upload adalah bagian depan dokumen, serta bagian yang terdapat tanda tangan dan cap pejabat yang ingin dilegalisir

| •<br>Klik tombol | 🗁 Pilih Fil | e untuk mengganti file yang sudah diupload sebelumnya |
|------------------|-------------|-------------------------------------------------------|
| • Klik tombol    | unt         | uk menambahkan file upload                            |
| • Klik tombol    | untu        | k mengurangi file upload                              |
| G. Klik tombo    | Kembali     | untuk kembali pada halaman form sebelumnya.           |

Simpan Dan Tambah 🕂

H. Klik tombol untuk menyimpan data dokumen yang telah dimasukkan dan menambahkan data Dokumen terbaru apabila ingin diajukan secara bersamaan. Berikut adalah tampilan jika memilih tombol **Simpan Dan Tambah**.

| angkah 2 : Dokum       | en Permohonar     | 1                   |                |                                      |                                                   |            |                        |
|------------------------|-------------------|---------------------|----------------|--------------------------------------|---------------------------------------------------|------------|------------------------|
|                        |                   |                     |                | 2                                    | 3                                                 |            |                        |
|                        |                   | Data Pemohon        | Dokum          | en Permohonan                        | Pratinjau                                         |            |                        |
|                        |                   |                     |                |                                      |                                                   |            |                        |
| Jenis Dokumen *        |                   |                     |                | Instansi/Lembaga                     | Kantor Penerbit Dokume                            | n *        |                        |
| - Pilih -              |                   |                     | *              | Masukkan Instan                      | si/Lembaga/Kantor Penerb                          | it Dokumen |                        |
| Nomor Dokumen *        |                   |                     |                | Negara Tujuan *                      |                                                   |            |                        |
| Masukkan Nomor D       | okumen            |                     |                | - Pilih -                            |                                                   |            | •                      |
| Jumlah Dokumen *       |                   |                     |                | Wilayah Tempat Pe                    | encetakan Stiker *                                |            |                        |
| - Pilih -              |                   |                     | ٣              | Pusat Pelayanan                      | i Jasa Hukum Cikini                               |            | *                      |
| Tanggal Dokumen *      |                   |                     |                | Berkas Permohon                      | an *                                              |            |                        |
| Masukkan Tanggal [     | Dokumen           |                     |                | *File upload yang<br>*Ukuran maksima | di izinkan hanya PDF, PNG<br>l 5 M <mark>B</mark> | , JPG      |                        |
| Nama Pejabat Publik    | /Umum yang Mena   | ndatangi Dokumen *  |                | *Anda bisa memili                    | h beberapa berkas                                 |            |                        |
| Masukkan Nama Pej      | jabat Publik/Umum | yang Menandatangi D | okumen         | 🗁 Pilih File                         |                                                   |            |                        |
| Jabatan *              |                   |                     |                |                                      |                                                   |            |                        |
| Masukkan Jabatan       |                   |                     |                |                                      |                                                   |            |                        |
|                        |                   |                     |                |                                      |                                                   |            |                        |
|                        |                   |                     |                |                                      |                                                   |            |                        |
|                        |                   | Kemb                | bali Simpan Da | n Tambah 🕇 🦳 Sim                     | pan Dan Lanjutkan 🔶 🔤                             | Pratinjau  |                        |
|                        | Nomor             | lumlah              | Tanggal        | Nama                                 |                                                   | мепат      | plikan 1-1 dari 1 item |
| # Nama Dokumen         | Dokumen           | Dokumen             | Dokumen        | Pejabat                              | Jabatan                                           | Lembaga    | Aksi                   |
| 1 Dokumen<br>Pemikahan |                   | 14                  | 2018-04-15     | Mudamoo                              | Kasie Karsell Jawa<br>Barat                       | -          |                        |
|                        |                   |                     |                |                                      |                                                   |            |                        |

- Klik tombol <u> </u>maka akan menampilkan data Dokumen Permohonan tersebut untuk dilakukan edit.
- Klik tombol 🧰 maka akan terhapus data Dokumen Permohonan tersebut.

Simpan Dan Lanjutkan 🔶

Apabila tidak ada tambahan data dokumen, klik tombol masuk pada Langkah 3 yaitu Pratinjau seperti pada gambar berikut:

maka akan

| Lar | ngkah 3 : Pratinja    | u                |                   |                    |                 |                |                |         |                                      |
|-----|-----------------------|------------------|-------------------|--------------------|-----------------|----------------|----------------|---------|--------------------------------------|
|     |                       |                  | 1                 |                    | 2               |                | 3              |         |                                      |
|     |                       |                  | Data Pemohon      | Dokumer            | n Permohonan    |                | Pratinjau      |         |                                      |
|     |                       |                  |                   |                    |                 |                |                |         |                                      |
| Na  | ma Lengkap            |                  |                   |                    |                 |                | and            |         |                                      |
| Je  | nis Kelamin           |                  |                   |                    |                 |                | Laki laki      |         |                                      |
| Te  | mpat Lahir            |                  |                   |                    |                 |                | nda            |         |                                      |
| Та  | nggal Lahir           |                  |                   |                    |                 |                | 15 April 2018  |         |                                      |
| No  | mor Handphone         |                  |                   |                    |                 |                | 342342342342   |         |                                      |
| En  | nail                  |                  |                   |                    |                 |                | vignatio       |         |                                      |
| No  | omor Identitas (KTP/S | SIM/Paspor)      |                   |                    |                 |                | 546456         |         |                                      |
| Ke  | warganegaraan Pem     | ohon             |                   |                    |                 |                | Cayman Islands |         |                                      |
| Ala | amat                  |                  |                   |                    |                 |                | Dia            |         |                                      |
|     |                       |                  |                   |                    |                 |                |                | Menai   | mpilkan <b>1-2</b> dari <b>2</b> ite |
| #   | Nama Dokumen          | Nomor<br>Dokumen | Jumlah<br>Dokumen | Tanggal<br>Dokumen | Nama<br>Pejabat | Jaba           | tan            | Lembaga | Berkas<br>Permohonan                 |
| 1   | Dokumen<br>Persikahan |                  | 14                | 15 April 2018      | Modamoo         | Kasie<br>Barat | Karnell Janua  | -       | Lihat                                |
| 2   | Dukumen<br>Pemikahan  | '                | 15                | 15 April 2018      | man             | 10-0           | p.             |         | Lihat                                |
|     |                       |                  |                   |                    |                 |                |                |         |                                      |
|     |                       |                  |                   | Kambali Kiring     |                 |                |                |         |                                      |
|     |                       |                  |                   | Kembali Kirim I    | ermohonan 🎝     |                |                |         |                                      |

Lihat untuk melihat hasil berkas tanda tangan spesimen yang di upload, berikut J. Klik tombol tampilannya.

| NO         Berkas           1         20180317111.jpg           2         20180317112.pdf |       |
|-------------------------------------------------------------------------------------------|-------|
| 1 20180317111.jpg<br>2 20180317112.pdf                                                    | Aksi  |
| 2 20180317112.pdf                                                                         | Lihat |
|                                                                                           | Lihat |
| Kembali                                                                                   |       |

• Klik tombol maka akan menampilkan berkas tersebut, seperti gambar berikut.

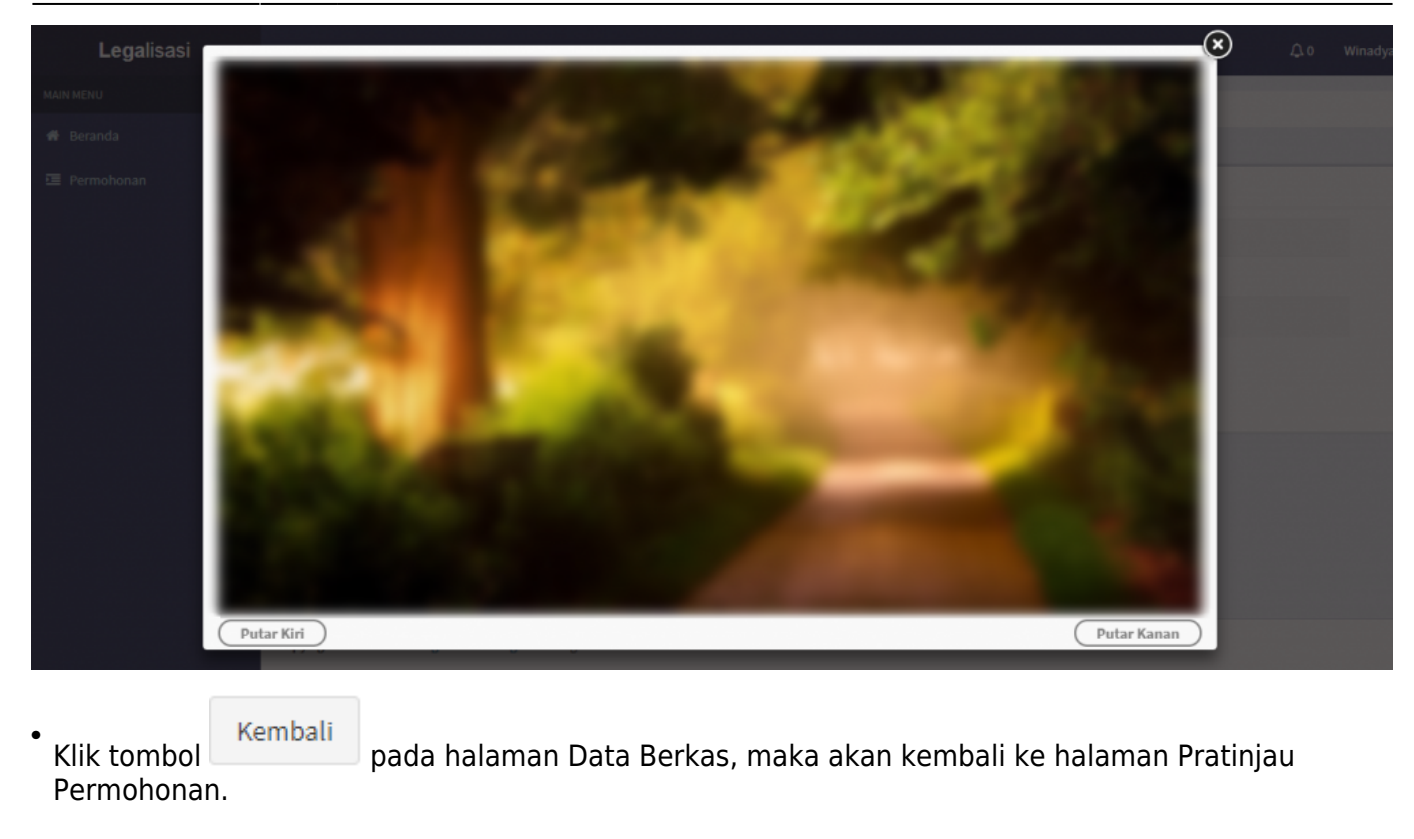

Kembali K. Klik tombol pada halaman Pratinjau untuk kembali pada halaman form sebelumnya (Step 2).

L. Klik tombol

#### Kirim Permohonan Đ

pada halaman Pratinjau, maka akan masuk ke halaman Daftar Permohonan Legalisasi dengan tampilan pemberitahuan "Sukses! Permohonan berhasil di kirim, mohon tunggu proses verifikasi", berikut tampilannya.

| <b>Lega</b> lisasi  | ≡          |                                |                                    |               |                  | ¢٥                    |       |  |  |  |  |
|---------------------|------------|--------------------------------|------------------------------------|---------------|------------------|-----------------------|-------|--|--|--|--|
| MAIN MENU           | Bera       | nda > Daftar Permohonan lega   | lisasi                             |               |                  |                       |       |  |  |  |  |
| 🏶 Beranda           |            |                                |                                    |               |                  |                       |       |  |  |  |  |
| Permohonan          | <b>~</b> s | Sukses! Permohonan berhasil di | kirim, mohon tunggu proses verifik | asi.          |                  |                       | ×     |  |  |  |  |
| O Daftar Permohonan |            |                                |                                    |               |                  |                       |       |  |  |  |  |
| O Daftar Transaksi  | Daft       | ar Permohonan legalisasi       | i                                  |               |                  |                       |       |  |  |  |  |
|                     | Bua        | at Permohonan                  |                                    |               | Men              | ampilkan 1-1 dari 1 i | item. |  |  |  |  |
|                     |            | Tanggal Permohonan             | Nama Lengkap                       | Jenis Kelamin | Tanggal Lahir    | Aksi                  |       |  |  |  |  |
|                     |            |                                |                                    |               |                  |                       |       |  |  |  |  |
|                     | 1          | 17 November 11-45-28           | and a                              | Persenguan    | Witness the 1998 | @ Lihat               |       |  |  |  |  |
|                     |            |                                |                                    |               |                  |                       |       |  |  |  |  |

👁 Lihat M. Klik tombol untuk melihat detail data permohonan spesimen yang sudah diinput pemohon, seperti gambar berikut :

| Last update: 2018/07/24 09:41 | permohonan | legalisasi http://pandua | n.ahu.go.id/doku.php?ic | d=permohonan | legalisasi&rev=1532421661 |
|-------------------------------|------------|--------------------------|-------------------------|--------------|---------------------------|
|-------------------------------|------------|--------------------------|-------------------------|--------------|---------------------------|

| Det | Jetail Permohonan     |                  |                                                                                                    |                    |                 |                       |                       |                        |                             |  |  |  |
|-----|-----------------------|------------------|----------------------------------------------------------------------------------------------------|--------------------|-----------------|-----------------------|-----------------------|------------------------|-----------------------------|--|--|--|
| Na  | ma Lengkap            | and a            | and a second second sec |                    |                 |                       |                       |                        |                             |  |  |  |
| Je  | nis Kelamin           | Personal         | Prompton                                                                                                    |                    |                 |                       |                       |                        |                             |  |  |  |
| Te  | mpat Lahir            | 100010           |                                                                                                    |                    |                 |                       |                       |                        |                             |  |  |  |
| Та  | nggal Lahir           | (8) (mage (14))  |                                                                                                    |                    |                 |                       |                       |                        |                             |  |  |  |
| No  | mor Hp                |                  |                                                                                                    |                    |                 |                       |                       |                        |                             |  |  |  |
| En  | nail                  |                  |                                                                                                    |                    |                 |                       |                       |                        |                             |  |  |  |
| No  | mor Identitas         |                  |                                                                                                    |                    |                 |                       |                       |                        |                             |  |  |  |
| Na  | ma Negara             |                  |                                                                                                    |                    |                 |                       |                       |                        |                             |  |  |  |
| Ala | amat                  | Condition Report | t to the late of                                                                                                    | ur In, Roamatar I  | inge feiselt    | uran, Kata Administra | er untertarbaren, 141 | otherin, Rodigers 1278 |                             |  |  |  |
|     |                       |                  |                                                                                                    |                    |                 |                       |                       | M                      | enampilkan 1-2 dari 2 item. |  |  |  |
| #   | Jenis                 | Nomor<br>Dokumen | Jumlah<br>Dokumen                                                                                                    | Tanggal<br>Dokumen | Nama<br>Pejabat | Jabatan               | Lembaga               | Berkas<br>Permohonan   | Aksi                        |  |  |  |
| 1   | Dokumen<br>Pernikahan |                  | 6                                                                                                    | 17104452028        | -               | 1000                  | ***                   | Lihat                  |                             |  |  |  |
| 2   | Dokumen<br>Pendidikan | -                | 10 Lihat -                                                                                                    |                    |                 |                       |                       |                        |                             |  |  |  |
|     | Kembali               |                  |                                                                                                    |                    |                 |                       |                       |                        |                             |  |  |  |

• Klik tombol untuk melihat hasil berkas permohonan yang di upload, berikut tampilannya.

| Data Berkas | 3               |         |
|-------------|-----------------|---------|
| NO          | Berkas          | Aksi    |
| 1           | 20180317111.jpg | Lihət   |
| 2           | 20180317112.pdf | Lihat   |
|             |                 |         |
|             |                 | Kembali |
|             |                 |         |

• Klik tombol **Lihat** maka akan menampilkan berkas tersebut, seperti gambar berikut.

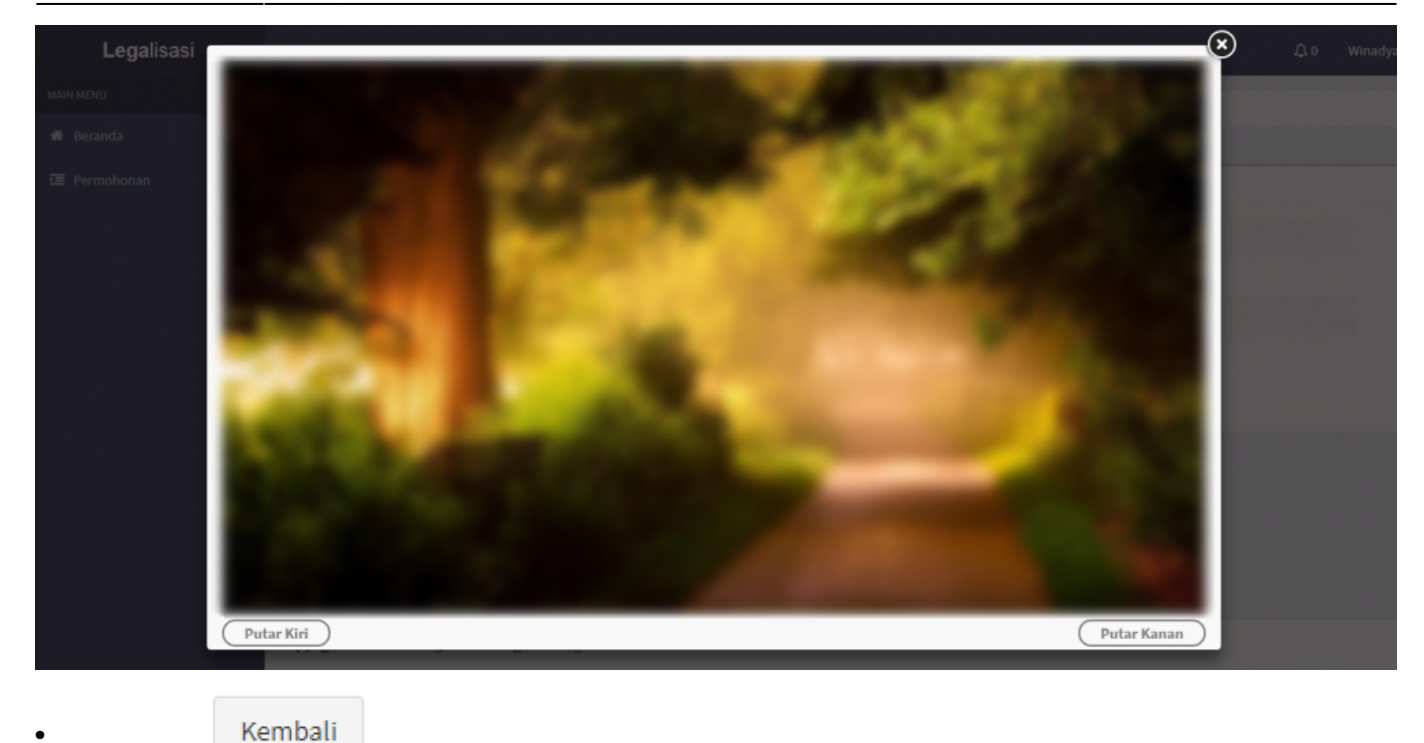

Klik tombol

Cimban

pada halaman Data Berkas, maka akan kembali ke halaman Detail

Jika sudah melakukan permohonan, pemohon dapat logout akun (yang sudah dijelaskan diatas) dan diharap menunggu hasil verifikasi yang pemberitahuannya akan disampaikan melalui email atau pesan dalam akun yang dimiliki.

#### 2. Permohonan Lanjutan

Untuk pemohon yang sudah melakukan permohonan tapi belum selesai atau belum di kirim permohonannya, maka pemohon dapat melanjutkan permohonannya.

| 1 Legalisasi                               | ≡   |                                     |              |               |               | 4                                  |  |
|--------------------------------------------|-----|-------------------------------------|--------------|---------------|---------------|------------------------------------|--|
| MAIN MENU                                  | Ber | anda > Daftar Permohonan legalisasi |              |               |               |                                    |  |
| 🖷 Beranda                                  |     |                                     |              |               |               |                                    |  |
| 互 Permohonan 🛛 🗸 🗸                         | Daf | tar Permohonan legalisasi           |              |               |               |                                    |  |
| O Daftar Permohonan     O Daftar Transaksi |     |                                     |              |               |               |                                    |  |
|                                            | #   | Tanggal Permohonan                  | Nama Lengkap | Jenis Kelamin | Tanggal Lahir | Aksi                               |  |
|                                            |     |                                     |              |               |               |                                    |  |
|                                            | 1   | 12 Juli 2018 - 10 24 27             | tes .        | Lake Lake     | 16 Juli 2018  | 👁 Lihat                            |  |
|                                            | 2   | 11.3x8.2018-09.58.18                | Dana         | Lake Sale     | 11.348.2018   | 👁 Lihat                            |  |
|                                            | 3   | Pengajuan permohonan belum selesai  |              | Latriat       | 11.346.2018   | ● Lihat<br>Lanjutkan ●)<br>@ Hapus |  |
|                                            | 4   | 03 Mai 2018 - 16 26 23              | TEST TAGRAN  | Perenguan     | 17 Mai 2018   | @ Lihat                            |  |

Pada halaman Daftar Permohonan, jika pemohon ingin menghapus permohonan yang belum selesai

| tau permohonanny<br>nelanjutkan permol<br>alaman permohona | ra belum di kirim, pemo<br>nonannya, pemohon da<br>an legalisasi seperti gar | ohon dar<br>Ipat klik<br>mbar be | bat klik tombo<br>Lar<br>tombol<br>rikut. | @ Hapus<br>njutkan ➔ | . jika pemohon ingi<br>maka akan tampil |
|------------------------------------------------------------|------------------------------------------------------------------------------|----------------------------------|-------------------------------------------|----------------------|-----------------------------------------|
| .angkah 1 : Data Pemoho                                    | n                                                                            |                                  |                                           |                      |                                         |
|                                                            |                                                                              |                                  | 2                                         | 3                    |                                         |
|                                                            | Data Pemohon                                                                 | Doku                             | men Permohonan                            | Pratinjau            |                                         |
| Nama Lengkap *                                             |                                                                              |                                  | Kewarganegaraan                           | Pemohon *            |                                         |
|                                                            |                                                                              |                                  | India                                     |                      |                                         |
| Jenis Kelamin *                                            |                                                                              |                                  | Alamat *                                  |                      |                                         |
| Laki laki                                                  |                                                                              | •                                | dat                                       |                      |                                         |
| Tempat Lahir *                                             | Tanggal Lahir *                                                              |                                  |                                           |                      |                                         |
| sad                                                        | 13-07-2018                                                                   |                                  |                                           |                      |                                         |
| Nomor Handphone *                                          |                                                                              |                                  |                                           |                      | h                                       |
| 7808967897897                                              |                                                                              |                                  |                                           |                      |                                         |
| Email *                                                    |                                                                              |                                  |                                           |                      |                                         |
| majban la                                                  |                                                                              |                                  |                                           |                      |                                         |
| Nomor Identitas (KTP/SIM/P                                 | aspor) *                                                                     |                                  |                                           |                      |                                         |
| 0.000000000000                                             |                                                                              |                                  |                                           |                      |                                         |
|                                                            |                                                                              | Kembali                          | Update 🗲                                  |                      |                                         |
|                                                            |                                                                              |                                  | opuate                                    |                      |                                         |

Update 🔶

Pemohon dapat klik tombol untuk melanjutkan ke langkah selanjutnya apabila sudah melakukan update data pemohon tersebut dan akan tampil di halaman Dokumen Permohonan. Apabila ada perubahan atau penambahan dokumen, maka pada langkah 2 halaman Dokumen Permohonan pemohon dapat menambah dokumen, menghapus dokumen ataupun melanjutkan dokumen langsung ke langkah 3 halaman Pratinjau yang prosesnya sama dengan Buat Permohonan seperti yang sudah dijelaskan di bab sebelumnya.

## PERMOHONAN SELESAI VERIFIKASI

#### 1. Permohonan Diterima

Setelah permohonan selesai diverifikasi pemohon akan mendapatkan email dan pesan notifikasi dalam akun, bahwa permohonan sudah selesai dan disetujui.

#### A. Email Verifikasi Permohonan Diterima

Berikut tampilan isi email permohonan diterima.

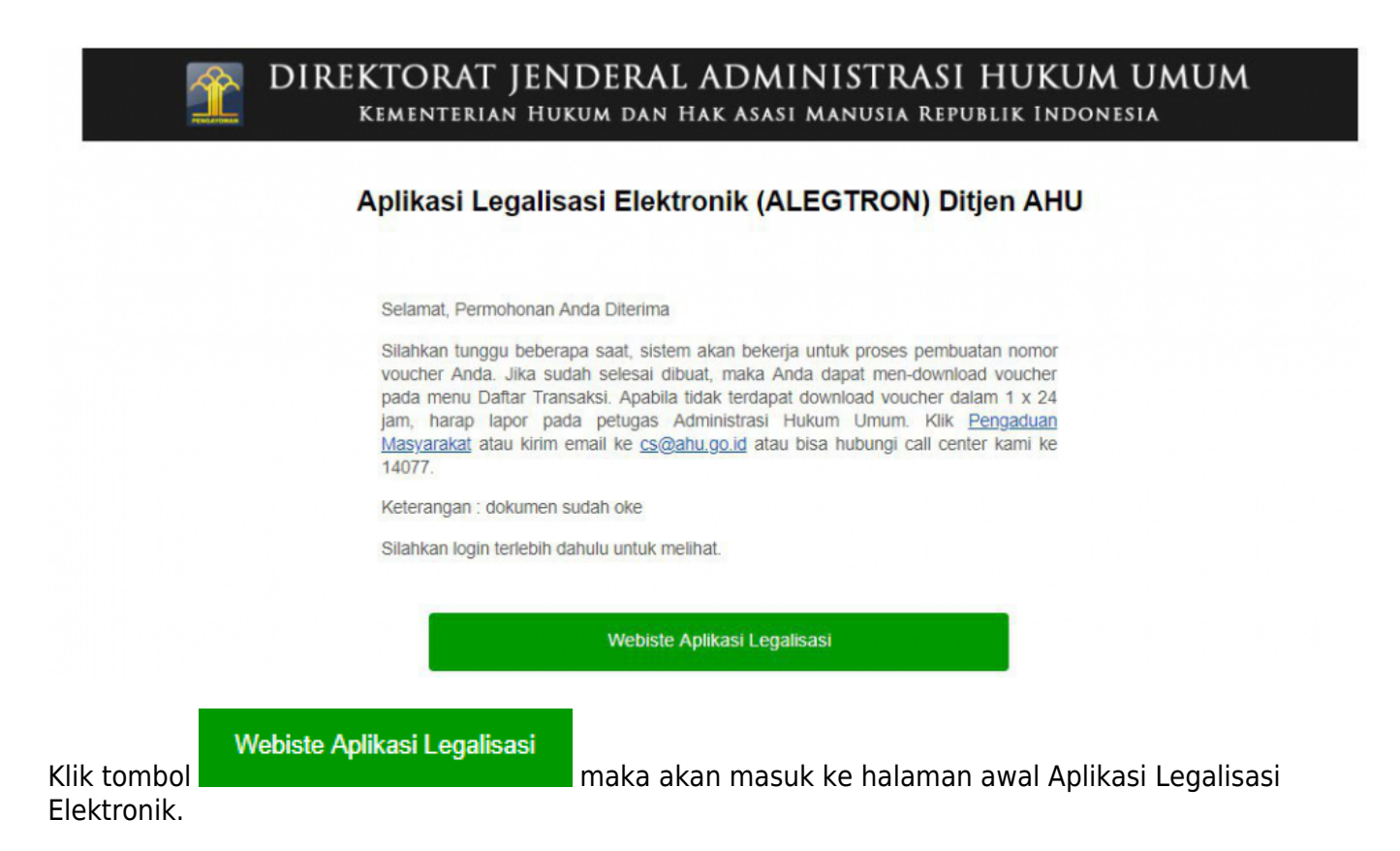

#### B. Pesan Notifikasi Verifikasi Permohonan Diterima

Jika permohonan diterima sudah selesai di verifikasi, maka akan tampil pesan notifikasi pada akun pemohon seperti tampilan berikut.

| Legalisasi                             | ≡    |                                              |              |        |         |                  | <b>Q</b> 1 |  |  |  |  |
|----------------------------------------|------|----------------------------------------------|--------------|--------|---------|------------------|------------|--|--|--|--|
| MAIN MENU                              | Bera | nda 🚿 Daftar Permohonan legalisa             | sl           |        |         |                  | 1          |  |  |  |  |
| 🏘 Beranda                              |      |                                              |              |        |         |                  |            |  |  |  |  |
| 🖼 Permohonan 🛛 🗸 🗸                     | Daft | Daftar Permohonan legalisasi                 |              |        |         |                  |            |  |  |  |  |
| O Daftar Permohonan O Daftar Transaksi | Bu   | Buat Permohonan Menamoilkan 1-2 dari 2 item. |              |        |         |                  |            |  |  |  |  |
|                                        | *    | Tanggal Permohonan                           | Nama Lengkap | Jenis  | Kelamin | Tanggal Lahir    | Aksi       |  |  |  |  |
|                                        |      |                                              |              |        |         |                  |            |  |  |  |  |
|                                        | 1    | 1710443338-114538                            | and a        | Parate |         | In Security 1994 | @ Lihat    |  |  |  |  |
|                                        | 2    | 10 Years 2018 - 1217 18                      |              | 1.001  |         | 11. Have: 21.0   | ● Lihat    |  |  |  |  |

Klik icon notifikasi tersebut, maka akan tampil seperti gambar berikut.

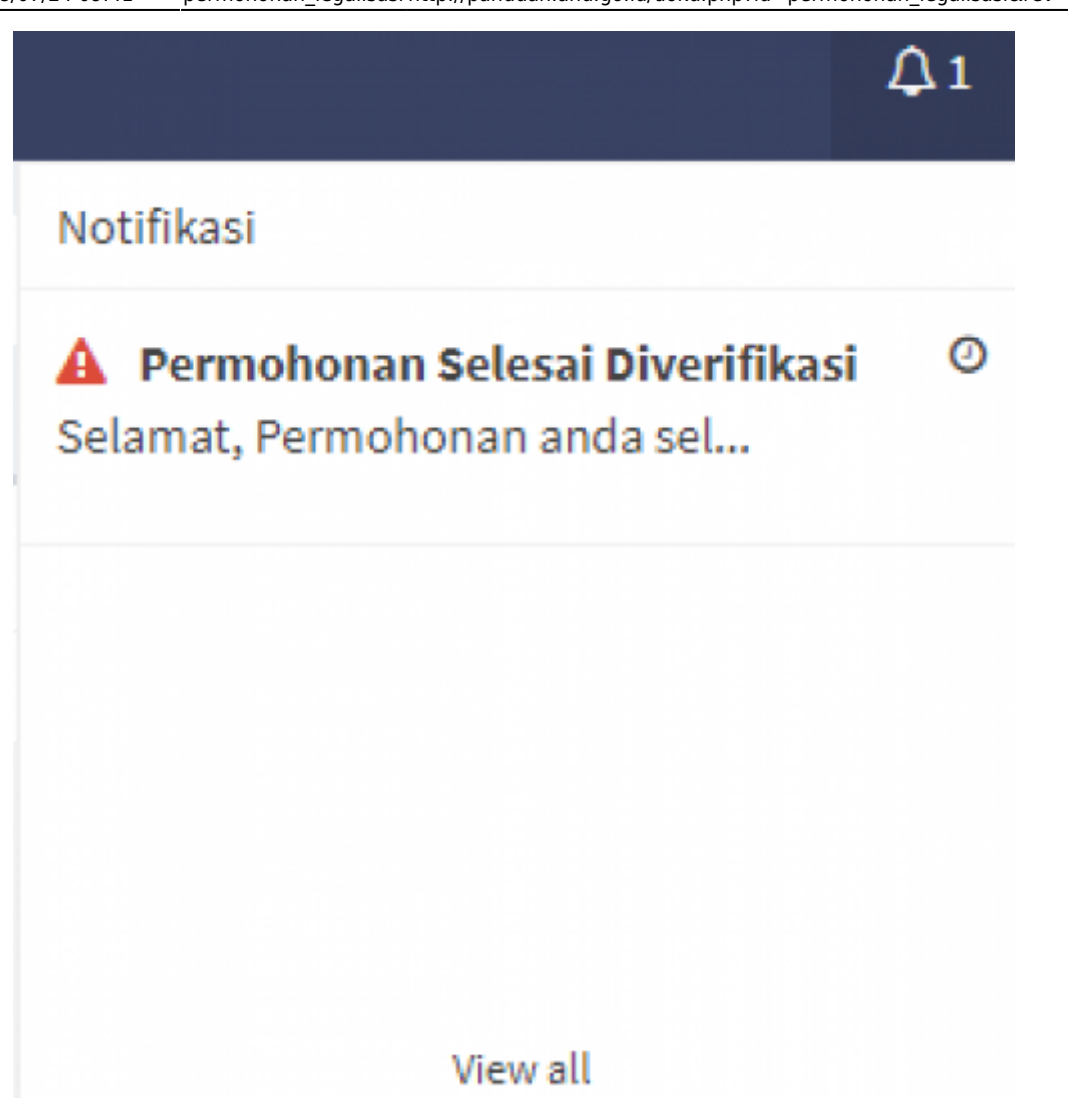

Klik pesan Permohonan Selesai di Verifikasi, maka akan tampil isi pesan permohonan diterima seperti gambar berikut.

| Permohonan Selesai Diverifikasi |                                                                                                    |  |  |  |  |  |  |  |
|---------------------------------|----------------------------------------------------------------------------------------------------|--|--|--|--|--|--|--|
| Judul                           | Permohonan Selesai Diverifikasi                                                                                                    |  |  |  |  |  |  |  |
| Jenis Dokumen                   | Dokumen Pendidikan                                                                                                    |  |  |  |  |  |  |  |
| Nama Pejabat                    | Ragnar Kumana                                                                                                    |  |  |  |  |  |  |  |
| Tanggal                         | 10 Marel 2018-14/02/01                                                                                                    |  |  |  |  |  |  |  |
| Pesan                           | Selamat, Permohonan anda selesai diverifikasi.<br>Silahkan tunggu beberapa saat, sistem akan bekerja untuk proses pembuatan nomor voucher anda.<br>Sistem akan mengirimkan notifikasi apabila kode voucher sudah selesai dibuat.<br>Apablia tidak mendapat notifikasi dalam 1 x 24jam harap lapor pada petugas Administrasi Hukum Umum.<br>Terimakasih |  |  |  |  |  |  |  |
| Kembali                         |                                                                                                    |  |  |  |  |  |  |  |

#### C. Daftar Transaksi

Setelah melihat isi pesan bahwa permohonan telah disetujui, pemohon dapat melihat Daftar

Transaksi untuk melihat Tagihan PNBP. Klik menu Daftar Transaksi seperti gambar berikut.

| Legalisasi          | ≡                |                                                                                                    | ₽1 |  |
|---------------------|------------------|----------------------------------------------------------------------------------------------------|----|--|
| MAIN MENU           | Beranda >        | Notifikasi > Permohonan Selesai Diverifikasi                                                                                                    |    |  |
| 🏶 Beranda           |                  |                                                                                                    |    |  |
| 🖻 Permohonan 🛛 🗸 🗸  | Permoho          | nan Selesai Diverifikasi                                                                                                    |    |  |
| O Daftar Permohonan |                  |                                                                                                    |    |  |
| O Daftar Transaksi  | Judul            | Permohonan Selesai Diverifikasi                                                                                                    |    |  |
|                     | Pesan<br>Kembali | Selamat, Permohonan anda selesai diverifikasi.<br>Silahkan tunggu beberapa saat, sistem akan bekerja untuk proses pembuatan nomor voucher anda.<br>Sistem akan mengirimkan notifikasi apabila kode voucher sudah selesai dibuat.<br>Apabila tidak mendapat notifikasi dalam 1 x 24jam harap lapor pada petugas Administrasi Hukum Umum.<br>Terimakasih |    |  |

Apabila pemohon sudah berada di halaman Daftar transaksi, namun belum terdapat tombol **Download Voucher PNBP**. Maka akan tampil pemberitahuan bahwa "*Tunggu beberapa saat lagi, Tagihan sedang dalam proses*".

| Legalisasi          | ≡  |                   |              |                       |                |              |              |                        | <b>A</b> 2                                                |  |  |
|---------------------|----|-------------------|--------------|-----------------------|----------------|--------------|--------------|------------------------|-----------------------------------------------------------|--|--|
| MAIN MENU           | Be | randa > Daftar Ti | ransaksi     |                       |                |              |              |                        |                                                           |  |  |
| 🖶 Beranda           |    |                   |              |                       |                |              |              |                        |                                                           |  |  |
| 🖻 Permohonan 🛛 🗸 🗸  | Da | ftar Transaksi    |              |                       |                |              |              |                        |                                                           |  |  |
| O Daftar Permohonan |    |                   |              |                       |                |              |              |                        | Menampilkan 1-3 dari 3 item.                              |  |  |
| O Daftar Transaksi  |    | Tanggal           |              |                       |                |              |              | Status                 |                                                           |  |  |
|                     | #  | Permohonan        | Nama Pemohon | Nama Dokumen          | Jumlah Dokumen | Nama Pejabat | Jabatan      | Permohonan             | Aksi                                                      |  |  |
|                     |    |                   |              |                       |                |              |              |                        |                                                           |  |  |
|                     | 1  | 101004-008        |              | Dokumen<br>Teriemahan |                |              | Receiption . | Selesai                | @ Detail                                                  |  |  |
|                     |    |                   |              |                       |                |              |              |                        | Tunggu beberapa saat lagi,<br>Tagihan sedang dalam proses |  |  |
|                     | 2  | 111000            | and a        | Dokumen<br>Pendidikan | -              | -            | Adapted to:  | Menunggu<br>Verifikasi | @ Detail                                                  |  |  |

Apabila **Download Voucher** PNBP sudah selesai di proses, maka akan menampilkan halaman Daftar Transaksi dengan tombol Download Voucher PNBP seperti pada gambar berikut.

| Legalisasi          | Ξ                    |                  |                      |                   |              |                                           |                                     | <b>Ω</b> 9                                                                    |  |  |  |
|---------------------|----------------------|------------------|----------------------|-------------------|--------------|-------------------------------------------|-------------------------------------|-------------------------------------------------------------------------------|--|--|--|
| MAIN MENU           | Beranda > Da         | iftar Transaksi  |                      |                   |              |                                           |                                     |                                                                               |  |  |  |
| 🖶 Beranda           |                      |                  |                      |                   |              |                                           |                                     |                                                                               |  |  |  |
| 互 Permohonan 🛛 🗸    | Daftar Trans         | aksi             |                      |                   |              |                                           |                                     |                                                                               |  |  |  |
| O Daftar Permohonan |                      |                  |                      |                   |              |                                           | Me                                  | nampilkan 1-8 dari 8 item.                                                    |  |  |  |
| O Daftar Transaksi  | Tanggal<br># Permoho | nan Nama Pemohon | Nama Dokumen         | Jumlah<br>Dokumen | Nama Pejabat | Jabatan                                   | Status<br>Permohonan                | Aksi                                                                          |  |  |  |
|                     |                      |                  |                      |                   |              |                                           |                                     |                                                                               |  |  |  |
|                     | 1 (Compared to a     |                  | loluna<br>Realities  |                   | -            | Kari perinti (M<br>Intelanti (Mila pering | Selesai                             | <ul> <li>Detail</li> <li>Download Voucher</li> <li>Lihat Transaksi</li> </ul> |  |  |  |
|                     | 2                    |                  | Toluros<br>Recitator |                   | -            | Ran permit 20<br>malant Polis Jang        | Menunggu<br>Verifikasi<br>Perbaikan | Detail                                                                        |  |  |  |

Klik tombol **Download Voucher** untuk mengunduh dan mendapatkan Bukti Tagihan PNBP Legalisasi Elektronik, dan akan tampil Bukti Tagihan PNBP berupa pdf. **Jumlah Bukti Tagihan** yang akan tampil sesuai dengan **Jumlah Dokumen** yang diinputkan saat Permohonan Legalisasi. Berikut tampilan Bukti Tagihan PNBP.

| DIREKTORAT JENDERAL AHU |                                                                                                    |  |  |  |  |  |  |
|-------------------------|----------------------------------------------------------------------------------------------------|--|--|--|--|--|--|
| BUKTI PEMESA            | ANAN NOMOR VOUCHER                                                                                                    |  |  |  |  |  |  |
| Legalisasi Tanda Tangar | i yang Tercantum dal <b>a</b> m Dokumen                                                                                                    |  |  |  |  |  |  |
|                         |                                                                                                    |  |  |  |  |  |  |
| KODE VOUCHER            | ALCO DE L'ANDERE                                                                                                    |  |  |  |  |  |  |
| NAMA PEMOHON            | ACCOUNT OF A COUNTRY OF A COUNTRY OF A COUNT |  |  |  |  |  |  |
| EMAIL PEMOHON           | artnanurt tiggmail.com                                                                                                    |  |  |  |  |  |  |
| NOMOR HP                | 80132343543                                                                                                    |  |  |  |  |  |  |
| TANGGAL PEMBAYARAN      | 16 Mart 2018                                                                                                    |  |  |  |  |  |  |
| TAGIHAN                 | : Rp 25.000                                                                                                    |  |  |  |  |  |  |
| STATUS PEMBAYARAN       | : SUDAH DIBAYAR                                                                                                    |  |  |  |  |  |  |

Pada halaman Daftar Transaksi pemohon dapat melihat detail dokumen permohonan yang sudah diajukan dengan klik tombol <a>Detail</a>, maka akan tampil gambar seperti berikut.

| entitas Pemoł | ion           | Spesimen Tanda         | tangan              |
|---------------|---------------|------------------------|---------------------|
|               |               | tert                   | Delaurer Terieneker |
| a Lengkap     |               | Jenis<br>Nomer Dekumen | Dokumen Terjemanan  |
| pat Lahir     | 1010          | Jumlah Dokumen         |                     |
| gal Lahir     | 11 March 2018 | Tanggal                | 10 Taxes 2118       |
| omor Hp       |               | Dokumen                |                     |
| ail           |               | Nama Pejabat           | AREA, BACAMAN       |
| mor Identitas |               | Jabatan                | Newgers disripti    |
| ma Negara     | Balture .     | Lembaga                | cantage fereignal   |
| ant           |               | Nama Negara            | - distance          |

Pada Halaman **Daftar Transaksi** pemohon dapat melihat Detail Transaksi dengan klik tombol Chihat Transaksi
, maka akan tampil halaman Detail Transaksi seperti gambar berikut.

Kembali

| Det | Detail Transaksi |                 |                                         |                  |                   |                                             |  |  |  |  |  |  |  |
|-----|------------------|-----------------|-----------------------------------------|------------------|-------------------|---------------------------------------------|--|--|--|--|--|--|--|
|     |                  |                 |                                         |                  | 1                 | /lenampilkan <b>1-2</b> dari <b>2</b> item. |  |  |  |  |  |  |  |
| #   | Status Cetak     | Nomor Transaksi | Nomor Voucher                           | Nomor Legalisasi | Status Pembayaran | Tanggal Pembayaran                          |  |  |  |  |  |  |  |
|     | T                |                 |                                         |                  | T                 |                                             |  |  |  |  |  |  |  |
| 1   | Sudah Dicetak    | 108000000       |                                         | 0000000000       | Sudah Dibayar     | 11 Nove 21 II - 11 10 10                    |  |  |  |  |  |  |  |
| 2   | Belum Dicetak    | 10.000.000.000  | 000000000000000000000000000000000000000 |                  | Belum Dibayar     |                                             |  |  |  |  |  |  |  |

Pada halaman Detail Transaksi terdapat beberapa informasi, yaitu Jika:

| Status Cetak  | Status      | Keterangan                                   |
|---------------|-------------|----------------------------------------------|
|               | Pembayaran  |                                              |
| Belum Dicetak | Belum Bayar | Maka lakukan pembayaran terlebih dahulu      |
|               |             | untuk dapat dilakukan pencetakkan Stiker     |
| Belum Dicetak | Sudah Bayar | Maka pemohon dapat pergi ke loket untuk      |
|               |             | dilakukan pencetakan Stiker oleh pihak loket |
|               |             | dengan membawa Dokumen Fisik (akan           |
|               |             | dijelaskan selanjutnya)                      |
| Sudah Dicetak | Sudah Bayar | Maka Stiker sudah dilakukan pencetakan       |

#### **D. Daftar Permohonan**

Apabila pemohon sudah melakukan pembayaran, maka pemohon juga wajib mencetak Bukti Transaksi. Klik menu Daftar Permohonan, seperti gambar berikut.

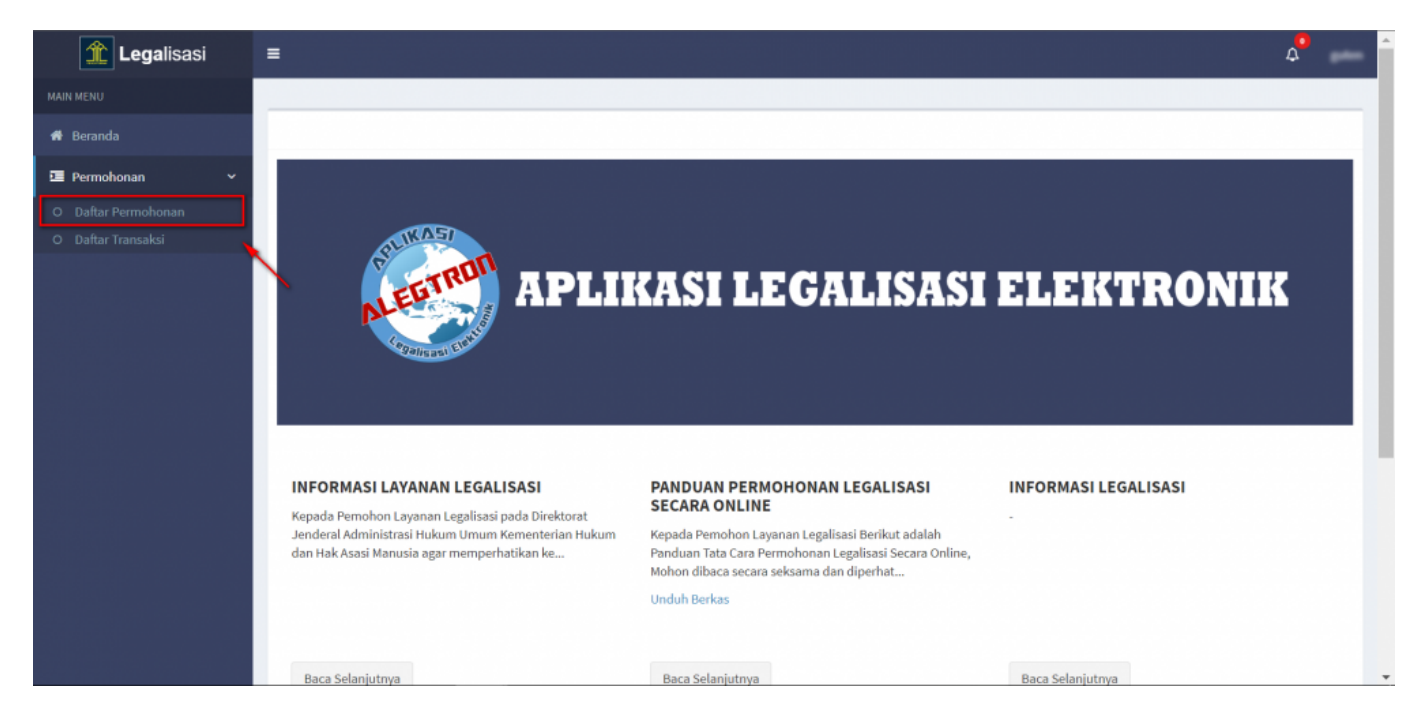

Maka akan tampil halaman Daftar Permohonan seperti pada gambar berikut.

| Legalisasi          | ≡    |                                     |              |               |                   | <b>Д</b> 3          | -    |  |  |  |  |
|---------------------|------|-------------------------------------|--------------|---------------|-------------------|---------------------|------|--|--|--|--|
| MAIN MENU           | Bera | anda > Daftar Permohonan legalisasi |              |               |                   |                     |      |  |  |  |  |
| 🏶 Beranda           |      | Ψ.                                  |              |               |                   |                     |      |  |  |  |  |
| 互 Permohonan 🛛 🗸 🗸  | Daft | Daftar Permohonan legalisasi        |              |               |                   |                     |      |  |  |  |  |
| O Daftar Permohonan |      | at Desmahanan                       |              |               |                   |                     |      |  |  |  |  |
| O Daftar Transaksi  | ви   | atremononan                         |              |               |                   | silles 1 2 deci 2 i | item |  |  |  |  |
|                     | #    | Tanggal Permohonan                  | Nama Lengkap | Jenis Kelamin | Tanggal Lahir     | Aksi                | nem. |  |  |  |  |
|                     |      |                                     |              |               |                   |                     |      |  |  |  |  |
|                     |      |                                     |              |               |                   |                     |      |  |  |  |  |
|                     | 1    | 10 November 2018                    |              | 100.000       | 12 Aug 1984       | 👁 Lihat             |      |  |  |  |  |
|                     | 2    | 10 Years 2018 10 2014               | 1788         | ìn            | 21 Peter and 2008 | @ Lihat             |      |  |  |  |  |
|                     |      |                                     |              |               |                   |                     |      |  |  |  |  |

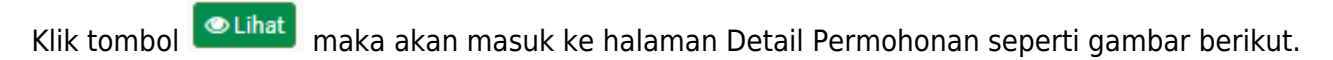

| Det | ail Permohonan        |                                                |                                                                                                    |                     |                   |         |                 |                      |                              |  |  |
|-----|-----------------------|------------------------------------------------|----------------------------------------------------------------------------------------------------|---------------------|-------------------|---------|-----------------|----------------------|------------------------------|--|--|
| Na  | ima Lengkap           |                                                |                                                                                                    |                     |                   |         |                 |                      |                              |  |  |
| Je  | nis Kelamin           | 1.000                                          | AT-141                                                                                                    |                     |                   |         |                 |                      |                              |  |  |
| Те  | mpat Lahir            | 1000                                           | analta                                                                                                    |                     |                   |         |                 |                      |                              |  |  |
| Та  | nggal Lahir           |                                                | 1 are 1998                                                                                                    |                     |                   |         |                 |                      |                              |  |  |
| No  | omor Hp               | -                                              | ACCULATE AND A DECIMAL AND A DECIMAL AND A DECIMA |                     |                   |         |                 |                      |                              |  |  |
| En  | nail                  |                                                |                                                                                                    |                     |                   |         |                 |                      |                              |  |  |
| No  | omor Identitas        |                                                |                                                                                                    |                     |                   |         |                 |                      |                              |  |  |
| Na  | ima Negara            |                                                |                                                                                                    |                     |                   |         |                 |                      |                              |  |  |
| Ala | amat                  | 1000                                           | ter met and and the                                                                                                    | ena, Reconstant Rul | pet its, tak-pete | -       | rth, Rolliges 2 | -                    |                              |  |  |
|     |                       |                                                |                                                                                                    |                     |                   |         |                 | 1                    | Menampilkan 1-1 dari 1 item. |  |  |
| #   | Jenis                 | Nomor<br>Dokumen                               | Jumlah<br>Dokumen                                                                                                    | Tanggal<br>Dokumen  | Nama Pejabat      | Jabatan | Lembaga         | Berkas<br>Permohonan | Aksi                         |  |  |
| 1   | Dokumen<br>Pernikahan | Dokumen Lihat Cetak Bukti Transa<br>Pernikahan |                                                                                                    |                     |                   |         |                 |                      |                              |  |  |
|     |                       |                                                |                                                                                                    |                     | Kembali           |         |                 |                      |                              |  |  |

#### 📥 Cetak Bukti Transaksi

Klik tombol Cetak Bukti Transaksi , maka akan ter-download file Bukti Transaksi berbentuk pdf. Berikut tampilan Bukti Transaksi yang wajib dibawa ke loket oleh pemohon sebagai persyaratan pengambilan Stiker Legalisasi.

| Permohonan Dokumen Pernikahan |   |                                          |                                           |            |                           |  |  |  |  |
|-------------------------------|---|------------------------------------------|-------------------------------------------|------------|---------------------------|--|--|--|--|
|                               |   |                                          | Identitas Pemohon                         |            |                           |  |  |  |  |
| Nama Lengkap                  | 1 | 44400                                    | Jenis Dokumen                             | :          | Dokumen Pernikahan        |  |  |  |  |
| Jenis Kelamin                 | : | 1.450 (1450)                             | Nomor Dokumen                             | :          | 000.46                    |  |  |  |  |
| Tempat Lahir                  | : | pacastra.                                | Jumlah Dokumen                            | :          | 18                        |  |  |  |  |
| Tanggal Lahir                 | : | 22 juni 1994                             | Tanggal Dokumen                           | :          | 08 Maret 2018             |  |  |  |  |
| Nomor Handphone               | : | 082140505                                |                                           |            |                           |  |  |  |  |
| Email                         | : | entranue? Digginal                       | i cam                                     |            |                           |  |  |  |  |
| Nomor Identitas               | : | 420344                                   |                                           |            |                           |  |  |  |  |
| Nama Negara                   | : | Indonesia                                |                                           |            |                           |  |  |  |  |
| Alamat Lengkap                | : | Tanas At 1028 Au<br>Jacobi, Jacobi, Kudo | 003 Kalurahan Tesas, Kaca<br>gan (5434543 | enatan Kur | ngelt Us, Kalkupaten Muar |  |  |  |  |

| No | Nomor Transaksi  | Nomor Voucher      |
|----|------------------|--------------------|
| 1  | 7314031431201123 | \$201380314**M0202 |
| 2  | 7318031431201224 | 820130070-4621028  |
| 3  | 7314031431201125 | 82013803143803764  |
| 4  | 731403140120120  | ADDUARDU-ANNALIS   |
| 5  | 7314031431201127 | 82013803146498033  |
| 6  | 7314031431201238 | 8201280314047148   |
| 7  | 731403140120120  | ADDUBUTUATION OF   |

#### E. Setelah Permohonan Diterima

Setelah Permohonan Legalisasi Diterima, maka pemohon dapat pergi ke loket dengan membawa Dokumen Fisik agar dilakukan pencetakan Stiker.

#### Adapun Dokumen Fisik Yang Harus Dibawa Ke Loket :

- 1. Bukti Transaksi
- 2. Bukti Bayar PNBP (slip copy dari bank)
- 3. Dokumen Yang Dilegalisir

#### 2. Permohonan Tidak Sesuai

Setelah permohonan selesai diverifikasi pemohon akan mendapatkan email dan pesan notifikasi dalam akun, bahwa verifikasi permohonan sudah selesai dan tidak sesuai. Pemohon yang permohonannya tidak sesuai dapat melakukan upload spesimen tandatangan baru. Berikut adalah penjelasannya.

#### A. Email Verifikasi Permohonan Tidak Sesuai

Berikut tampilan isi email Permohonan Tidak Sesuai.

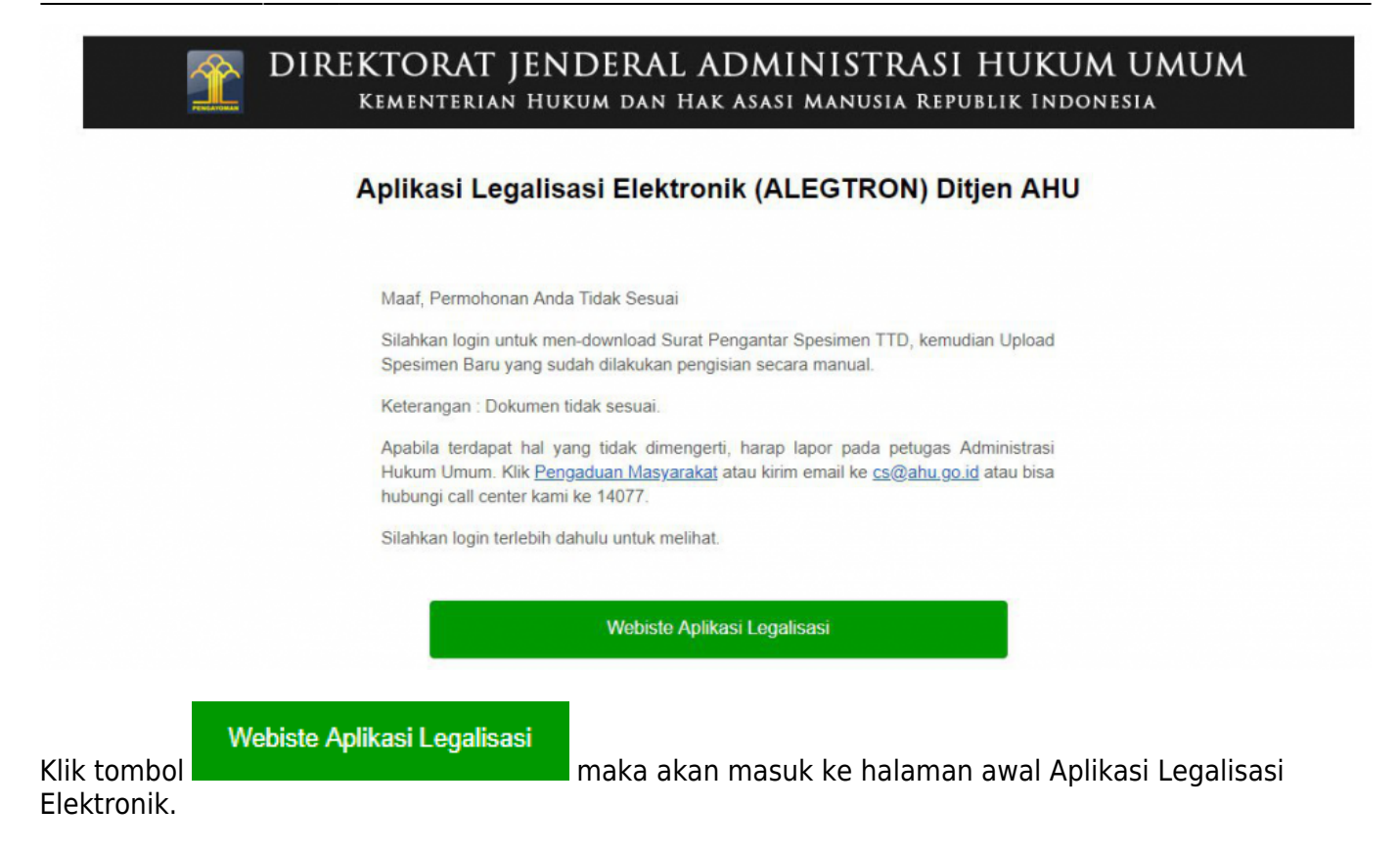

#### B. Pesan Notifikasi Verifikasi Permohonan Tidak Sesuai

Jika permohonan sudah selesai di verifikasi dan verifikasinya tidak sesuai, maka akan tampil pesan notifikasi pada akun pemohon seperti tampilan berikut.

| <b>Lega</b> lisasi  | =    |                                   |              |               |                  | <b>Q</b> 1              |
|---------------------|------|-----------------------------------|--------------|---------------|------------------|-------------------------|
| MAIN MENU           | Bera | anda > Daftar Permohonan legalisa | ISI          |               |                  | 1                       |
| oranda 🕈 🕈          |      | ,                                 |              |               |                  |                         |
| 🖼 Permohonan 🛛 🗸 🗸  | Daft | tar Permohonan legalisasi         |              |               |                  |                         |
| O Daftar Permohonan |      |                                   |              |               |                  |                         |
| O Daftar Transaksi  | Bu   | at Permohonan                     |              |               |                  |                         |
|                     |      |                                   |              |               | Menam            | pilkan 1-2 dari 2 item. |
|                     | +    | Tanggal Permohonan                | Nama Lengkap | Jenis Kelamin | Tanggal Lahir    | Aksi                    |
|                     |      |                                   |              |               |                  |                         |
|                     | 1    | 17 Years 2018 11 49 28            | and a        | Reservation   | If Inserting 201 | @Lihat                  |
|                     | 2    | 10 Years 2018 1217128             |              | 1.00.000      | 11.10248-2018    | @Lihat                  |

Klik icon notifikasi tersebut dan pilih notifikasi yang berjudul Permohonan Tidak Sesuai, maka akan tampil isi pesan Permohonan Tidak Sesuai seperti gambar berikut.

Last update: 2018/07/24 09:41 permohonan\_legalisasi http://panduan.ahu.go.id/doku.php?id=permohonan\_legalisasi&rev=1532421661

| Permohonan Tidak Sesuai                                                                        |                       |  |  |  |  |  |  |
|------------------------------------------------------------------------------------------------|-----------------------|--|--|--|--|--|--|
| Judul Permohonan Tidak Sesuai                                                                  |                       |  |  |  |  |  |  |
| Jenis Dokumen                                                                                  | Dokumen Pendidikan    |  |  |  |  |  |  |
| Nama Pejabat                                                                                   |                       |  |  |  |  |  |  |
| Tanggal                                                                                        | 19 Juli 2018-15:33:17 |  |  |  |  |  |  |
| Pesan Spesimen ini Tidak Sesuai, silahkan diperbaiki kembali dengan meng-upload Spesimen Baru. |                       |  |  |  |  |  |  |
| Kembali                                                                                        |                       |  |  |  |  |  |  |

#### C. Daftar Transaksi

Setelah melihat isi pesan bahwa permohonan telah ditolak, pemohon dapat melihat Daftar Transaksi untuk mendownload Surat Pengantar Spesimen dan Upload Spesimen Baru. Klik menu **Daftar Transaksi** seperti gambar berikut.

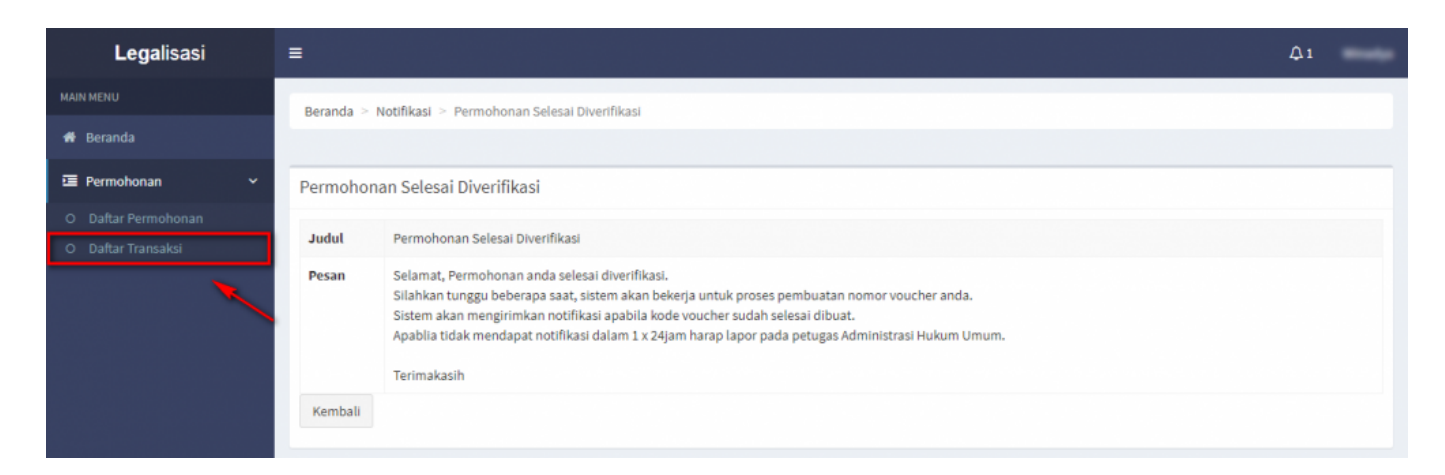

Setelah klik menu Daftar Transaksi, maka akan tampil halaman Daftar Transaksi dan Permohonan Tidak Sesuai seperti gambar berikut.

| Daf | tar Transaksi                     |                   |                       |                   |                  |                                          |                        |                                             |
|-----|-----------------------------------|-------------------|-----------------------|-------------------|------------------|------------------------------------------|------------------------|---------------------------------------------|
|     |                                   |                   |                       |                   |                  |                                          |                        | Menampilkan <b>1-20</b> dari <b>26</b> item |
| #   | Tanggal<br>Permohonan             | Nama<br>Pemohon   | Nama<br>Dokumen       | Jumlah<br>Dokumen | Nama<br>Pejabat  | Jabatan                                  | Status<br>Permohonan   | Aksi                                        |
|     |                                   |                   |                       |                   |                  |                                          | •                      |                                             |
| 1   | 22 Februari<br>2018 -<br>11:02:17 | Erlina Nor        | Dokumen<br>Pendidikan | 5                 | Wustamo          | Kasi yanmin Dit Intelkam Pulda<br>Jatong | Menunggu<br>Verifikasi | 👁 Detail                                    |
| 2   | 09 Mai 2018-<br>17:24:07          | Test<br>Profinjan | Dokumen<br>Pernikahan | 4                 | Muhammad<br>Edit | KETUA KANINI, BANTEN                     | Spesimen<br>Ditolak    | Detail     Surat Pengantar Spesimen TTD     |

📥 Surat Pengantar Spesimen TTD

Klik tombol maka pemohon akan mendownload Surat Pengantar Sepesimen TandaTangan dan pemohon akan mencetak Surat Pengantar tersebut untuk dilakukan pengisian manual. Setelah pemohon mengisi secara manual, pemohon dapat melakukan scan terhadap Surat Pengantar yang sudah diisi. Kemudian pemohon melakukan Upload Spesimen Baru dengan mengklik tombol

#### 🏝 Upload Spesimen Baru

, maka akan tampil halaman seperti gambar berikut.

| Upload Spesimen Untuk Permohonan Dokumen Pernikahan                                        |                                                                                                    |            |  |  |  |  |  |  |
|--------------------------------------------------------------------------------------------|----------------------------------------------------------------------------------------------------|------------|--|--|--|--|--|--|
| <b>Jenis Penambahan</b> 💿 Penambahan Tanda Tangan                                          | Nama Pejabat                                                                                       | Jabatan    |  |  |  |  |  |  |
| Nip                                                                                        | Alamat Jabatan                                                                                     | Instansi   |  |  |  |  |  |  |
|                                                                                            |                                                                                                    |            |  |  |  |  |  |  |
| Awal Tahun Menjabat                                                                        | Akhir Tahun Menjabat                                                                               | Keterangan |  |  |  |  |  |  |
|                                                                                            |                                                                                                    |            |  |  |  |  |  |  |
|                                                                                            |                                                                                                    |            |  |  |  |  |  |  |
|                                                                                            |                                                                                                    | e e        |  |  |  |  |  |  |
| Path Spesimen<br>*File upload yang di izinkan hanya PDF, PNG, JPG<br>*Ukuran maksimal 5 MB | File Surat Keterangan<br>*File upload yang di izinkan hanya PDF, PNG, JPG<br>*Ukuran maksimal 5 MB |            |  |  |  |  |  |  |
| 🗁 Pilih File                                                                               | 🗁 Pilih File                                                                                       |            |  |  |  |  |  |  |
|                                                                                            | Kembali Simpan                                                                                     |            |  |  |  |  |  |  |

Isi Form Upload Spesimen Baru, yang terdiri dari :

- Jenis Penambahan (wajib isi)
- 1. Nama Baru : Pilih Nama Baru, untuk menambah nama baru pejabat dan spesimen tandatangan baru
- 2. Penambahan Tanda Tangan : Pilih Penambahan Tanda Tangan, hanya untuk menambah spesimen tandatangan baru
- Nama Pejabat : Masukkan Nama Pejabat (wajib isi)
- Jabatan : Masukkan Jabatan (wajib isi)
- NIP : Masukkan NIP (wajib isi)
- Alamat Jabatan : Masukkan Alamat Jabatan (wajib isi)
- Instansi : Masukkan Instansi (wajib isi)
- Awal Tahun Menjabat : Pilih Awal Tahun Menjabat
- Akhir Tahun Menjabat : Pilih Akhir Tahun Menjabat
- Keterangan : Masukkan Keterangan
- Spesimen : Upload Spesimen yang Baru
- Surat Keterangan : Upload Surat Keterangan

Kembali

Klik tombol

apabila pemohon tidak melanjutkan isian Upload Spesimen Baru.

## Simpan

🔜 untuk melanjutkan upload spesimen baru dan spesimen baru akan

Klik tombol tersimpan pada system.

Permohonan perbaikan spesimen ini akan di verifikasi kembali, dan pemohon akan menunggu verifikasi.

#### 3. Permohonan Ditolak

Setelah permohonan selesai diverifikasi pemohon akan mendapatkan email dan pesan notifikasi dalam akun, bahwa verifikasi permohonan sudah selesai dan ditolak. Pemohon yang permohonannya ditolak tidak dapat melanjutkan permohonannya kembali atau pemohon dapat mengajukan permohonan kembali seperti awal buat permohonan.

#### A. Email Verifikasi Permohonan Ditolak

Berikut tampilan isi email Permohonan Tolak.

| 1                                 | DIREKTORAT JENDERAL ADMINISTRASI HUKUM UMUM<br>kementerian hukum dan hak asasi manusia republik Indonesia                                                                                                    |
|-----------------------------------|----------------------------------------------------------------------------------------------------|
|                                   | Aplikasi Legalisasi Elektronik (ALEGTRON) Ditjen AHU                                                                                                    |
|                                   | Maaf, Permohonan Anda Ditolak                                                                                                    |
|                                   | Silahkan lakukan permohonan ulang untuk melanjutkan proses permohonan legalisasi.                                                                                                    |
|                                   | Keterangan : Dokumen ditolak. Silahkan Anda lakukan permohonan kembali                                                                                                    |
|                                   | Apabila terdapat hal yang tidak dimengerti, harap lapor pada petugas Administrasi<br>Hukum Umum. Klik <u>Pengaduan Masyarakat</u> atau kirim email ke <u>cs@ahu.go.id</u> atau bisa<br>hubungi call center kami ke 14077. |
|                                   | Silahkan login terlebih dahulu untuk melihat.                                                                                                    |
|                                   | Webiste Aplikasi Legalisasi                                                                                                    |
| Web<br>Klik tombol<br>Elektronik. | <b>iste Aplikasi Legalisasi</b><br>maka akan masuk ke halaman awal Aplikasi Legalisasi                                                                                                    |

#### B. Pesan Notifikasi Verifikasi Permohonan Ditolak

Jika permohonan sudah selesai di verifikasi dan verifikasinya ditolak, maka akan tampil pesan notifikasi pada akun pemohon seperti tampilan berikut.

| <b>Lega</b> lisasi  | =    |                                       |              |               |                   | <b>∆</b> 1              |
|---------------------|------|---------------------------------------|--------------|---------------|-------------------|-------------------------|
| MAIN MENU           | Bera | anda > Daftar Permohonan legalisas    | 1            |               |                   | /                       |
| 🏶 Beranda           |      | , , , , , , , , , , , , , , , , , , , |              |               |                   |                         |
| 🖻 Permohonan 🛛 🗸 🗸  | Dafi | tar Permohonan legalisasi             |              |               |                   |                         |
| O Daftar Permohonan |      |                                       |              |               |                   |                         |
| O Daftar Transaksi  | Bu   | iat Permohonan                        |              |               |                   |                         |
|                     |      |                                       |              |               | Menam             | pilkan 1-2 dari 2 item. |
|                     |      | Tanggal Permohonan                    | Nama Lengkap | Jenis Kelamin | Tanggal Lahir     | Aksi                    |
|                     |      |                                       |              |               |                   |                         |
|                     | 1    | 1794403108-114038                     | West         | Reargan       | If inserting 1998 | @Lihat                  |
|                     | 2    | 31 Novel 2018 - 1217-28               |              | 1.00.000      | 11.10445.2018     | @ Lihat                 |
|                     |      |                                       |              |               |                   |                         |

Klik icon notifikasi tersebut dan pilih notifikasi yang berjudul Permohonan Tolak, maka akan tampil isi pesan Permohonan Tolak seperti gambar berikut.

| Permohonan Ditolak |                       |  |  |  |  |  |
|--------------------|-----------------------|--|--|--|--|--|
| Judul              | Permohonan Ditolak    |  |  |  |  |  |
| Nama Pemohon       | Shelefu               |  |  |  |  |  |
| Jenis Dokumen      | Dokumen Pendidikan    |  |  |  |  |  |
| Nama Pejabat       | Mig-Rachmi            |  |  |  |  |  |
| Tanggal            | 19 Juli 2018-15:30:15 |  |  |  |  |  |
| Pesan              | ditolak permohonanya  |  |  |  |  |  |
| Kembali            |                       |  |  |  |  |  |

#### C. Daftar Transaksi

Setelah melihat isi pesan bahwa permohonan telah ditolak, pemohon dapat melihat Daftar Transaksi untuk melihat transaksi. Klik menu **Daftar Transaksi** seperti gambar berikut.

| <b>Lega</b> lisasi  | =                                     |                                                                                                    | ₽1 | - |
|---------------------|---------------------------------------|----------------------------------------------------------------------------------------------------|----|---|
| MAIN MENU           | Beranda >                             | Notifikasi > Permohonan Selesai Diverifikasi                                                                                                    |    |   |
| 🏶 Beranda           |                                       |                                                                                                    |    |   |
| 🖻 Permohonan 🛛 🗸 🗸  | Permoho                               | nan Selesai Diverifikasi                                                                                                    |    |   |
| O Daftar Permohonan | tudat.                                | Remarkance Extent Alter Alter                                                                                                    |    |   |
| O Daftar Transaksi  | Judul Permohonan Selesai Diverifikasi |                                                                                                    |    |   |
| ×                   | Pesan<br>Kembali                      | Selamat, Permohonan anda selesai diverifikasi.<br>Silahkan tunggu beberapa saat, sistem akan bekerja untuk proses pembuatan nomor voucher anda.<br>Sistem akan mengirimkan notifikasi apabila kode voucher sudah selesai dibuat.<br>Apablia tidak mendapat notifikasi dalam 1 x 24jam harap lapor pada petugas Administrasi Hukum Umum.<br>Terimakasih |    |   |

Setelah klik menu Daftar Transaksi, maka akan tampil halaman Daftar Transaksi dan Permohonan Ditolak seperti gambar berikut.

| Da | Daftar Transaksi                         |              |                       |                   |                  |             |                    |                         |  |  |  |
|----|------------------------------------------|--------------|-----------------------|-------------------|------------------|-------------|--------------------|-------------------------|--|--|--|
|    | Menampilkan <b>1-5</b> dari <b>5</b> ite |              |                       |                   |                  |             |                    |                         |  |  |  |
| #  | Tanggal<br>Permohonan                    | Nama Pemohon | Nama Dokumen          | Jumlah<br>Dokumen | Nama Pejabat     | Jabatan     | Status Permohonan  | Aksi                    |  |  |  |
|    |                                          |              |                       |                   |                  |             | ·                  |                         |  |  |  |
| 1  | 19 Juli 2018 -<br>15:35:41               | ands         | Dokumen<br>Terjemahan | 3                 | ABDUL<br>BACHMAN | perferjenak | Permohonan Ditolak | Detail                  |  |  |  |
| 2  | 19 Juli 2018-<br>1649:32                 | -            | Dokumen<br>Pernikahan | 2                 | FisheggRa        | Reputs      | Selesai            | Detail Download Voucher |  |  |  |

From: http://panduan.ahu.go.id/ - AHU ONLINE Permanent link: http://panduan.ahu.go.id/doku.php?id=permohonan\_legalisasi&rev=1532421661 Last update: 2018/07/24 09:41